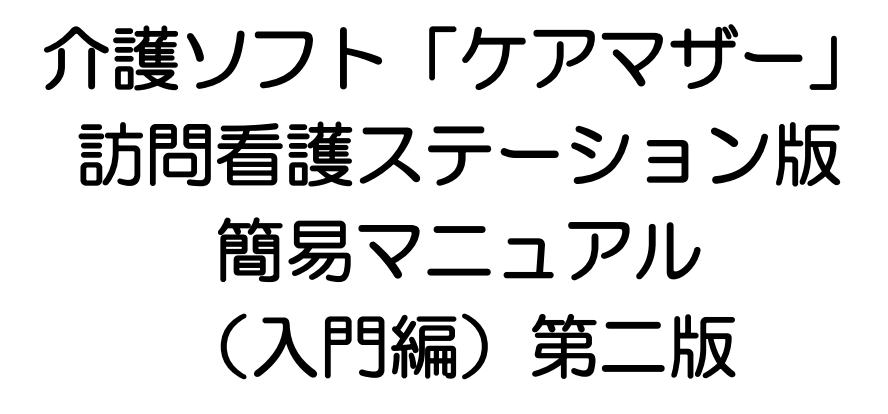

平成 30 年 4 月療養費報酬関連法改正対応 平成 30 年 4 月介護保険法改正対応 平成 30 年 8 月健康保険関連法改正対応

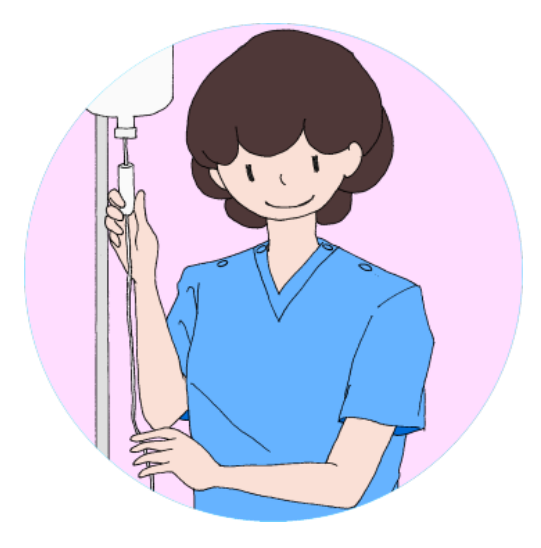

# 2018年7月31日

<mark>◇●●Sis</mark> 株式会社ノエシス

介護ソフト「ケアマザー」訪問看護ステーション版 簡易マニュアル

## はじめに

本書は、介護ソフト「ケアマザー」の訪問看護ステーション版を、初めて使用されるユー ザー様を対象に作成された簡易マニュアルです。

基本情報、予定実績の入力から請求処理までを記載していますが、レアケースの対処方法や 国保連、基金請求および利用者請求に関連のない機能については、説明を割愛しております。 そのためより詳しい使用方法を知りたい場合は、弊社ヘルプデスクまでお問い合わせくださ い。

| 本編マニュアルダウンロードページ | : | http://noesis.dev.co.jp/mother/download.html |
|------------------|---|----------------------------------------------|
| ケアマザーヘルプデスク      | : | TEL 045-211-5605 FAX 045-335-3171            |
|                  |   | 月~金(祝除く) 9:00-12:00/13:00-17:00              |

| << 目次 >>                                      |    |
|-----------------------------------------------|----|
| は じ め に                                       | 1  |
| ■操作手順について                                     | 4  |
| ■ステーション情報                                     | 5  |
| ■居宅介護支援情報                                     | 6  |
| ■地域包括支援センター情報(必須ではありません。帳票で介護保険請求を行う場合は必須です). | 7  |
| ■ケアマネジャー情報(必須ではありません。提供票で出力されるのみです)           | 8  |
| ■スタッフ情報(必須ではありませんが、入力した方が実績を組みやすくなります)        | 9  |
| ■保険者情報(事業所、利用者登録途中でも保険者の登録は可能です)              | 10 |
| ■利用者情報                                        | 11 |
| 〇基本属性情報(氏名・住所・生年月日等)                          | 11 |
| 〇医療保険 被保険者情報                                  | 12 |
| 〇医療保険 公費負担医療情報                                | 13 |
| 〇医療保険 高額療養費情報                                 | 14 |
| 〇医療保険 負担減免情報                                  | 16 |
| 〇介護保険 被保険者情報                                  | 17 |
| 〇介護保険 公費負担医療情報                                | 18 |
| 〇介護保険 担当居宅介護支援事業所情報                           | 19 |
| 〇介護保険 自治体助成軽減情報                               | 20 |
| 〇共通 家族情報                                      | 21 |
| 〇共通 医師情報                                      | 22 |
| ○共通 その他情報                                     | 23 |
| ○管理者の登録                                       | 24 |
| ■サービス支援                                       | 25 |
| ■訪問看護プラン登録                                    | 26 |
| ■訪問看護プラン登録(オプション)                             | 27 |
| ■時間帯のコピー                                      | 27 |
| ■提供票(介護保険のみ)                                  | 28 |
| ■表形式表示                                        | 29 |
| ■特記事項                                         | 30 |
| ■明細書印刷                                        | 31 |
| ■利用者の利用状況                                     | 32 |
| O利用状況                                         | 32 |
| 〇指示期間                                         | 33 |
| <ul><li>〇心身の状況・主たる傷病名</li></ul>               | 34 |
| ■保険外サービス                                      | 35 |
| ■訪問看護計画書·報告書                                  | 36 |
| ■訪問看護情報提供書画面                                  | 37 |

| ■サービス予定       |    |
|---------------|----|
| ■統計(介護保険のみ)   | 39 |
| ■請求           |    |
| ■公費上限月額登録     |    |
| ■高額療養費(多数該当)  |    |
| ■療養費請求        |    |
| ■利用者請求(療養費)   |    |
| ■介護給付費請求      |    |
| ■利用者請求(介護保険)  |    |
| ■CSV ファイル転送削除 |    |
|               |    |

## ■操作手順について

| 👮                                                                                           | CareMotherNS [パージョン 17.08.25] - ロ          | × |
|---------------------------------------------------------------------------------------------|--------------------------------------------|---|
| ファイル(F) システム情報 (S) 制度改定チェック                                                                 |                                            |   |
| 訪問看護ステ<br>ケァマザー                                                                             | テーション業務支援システム                              |   |
| CareMother >                                                                                | サービス支援                                     |   |
|                                                                                             | ③ _ 請求 ②                                   |   |
|                                                                                             | ① 医療・介護共通マスタ 介護保険マスター                      |   |
| Jo Boo                                                                                      | ⑦     利用者     地域包括センター                     | 3 |
|                                                                                             | 5 - スタッフ ケアマネジャー<br>保険者                    |   |
|                                                                                             |                                            |   |
| NOCSIS 株式会社ノエシス<br>(C) 2004- Noesis Co.,Ltd.                                                | CareMother T-4/191196 X/TT/X               |   |
| お問合せTel.045-211-5605 バージョン<br>9:00~12:00/13:00~17:00(土日祝・年末年始を開<br>ホームページ 営業日案内 パージョンアップ リモ | a> 17.08.25<br>iを除く)<br>リモートサービス<br>体験版 終了 |   |

以下の手順で、操作を行います。

- ① ステーション情報を登録します。事業所に係る加算のデフォルトもここで登録可能です。
- ② 利用者がいれば、紹介元の居宅介護支援事業所情報を登録します。
- ③ 利用者がいれば、地域包括支援センター情報を登録します。
- ④ 登録した居宅介護支援事業所のケアマネジャーを登録します(登録しなくても問題ありません)
- ⑤ 看護師、准看護師、PT 等のスタッフを登録します。
- ⑥ 保険者はいつでも登録可能です(ステーション情報、利用者情報登録中も登録可能です)。
- ⑦ 利用者の保険情報、要介護認定情報等を登録します。
- ⑧ サービス支援から、訪問実績、身体の状況、指示書、の情報を入力します。計画書、報告書等もこちらのボタンから遷移します。
- ⑨ 介護保険請求、療養費請求を行います。

■ステーション情報

(下線部が必須項目です)

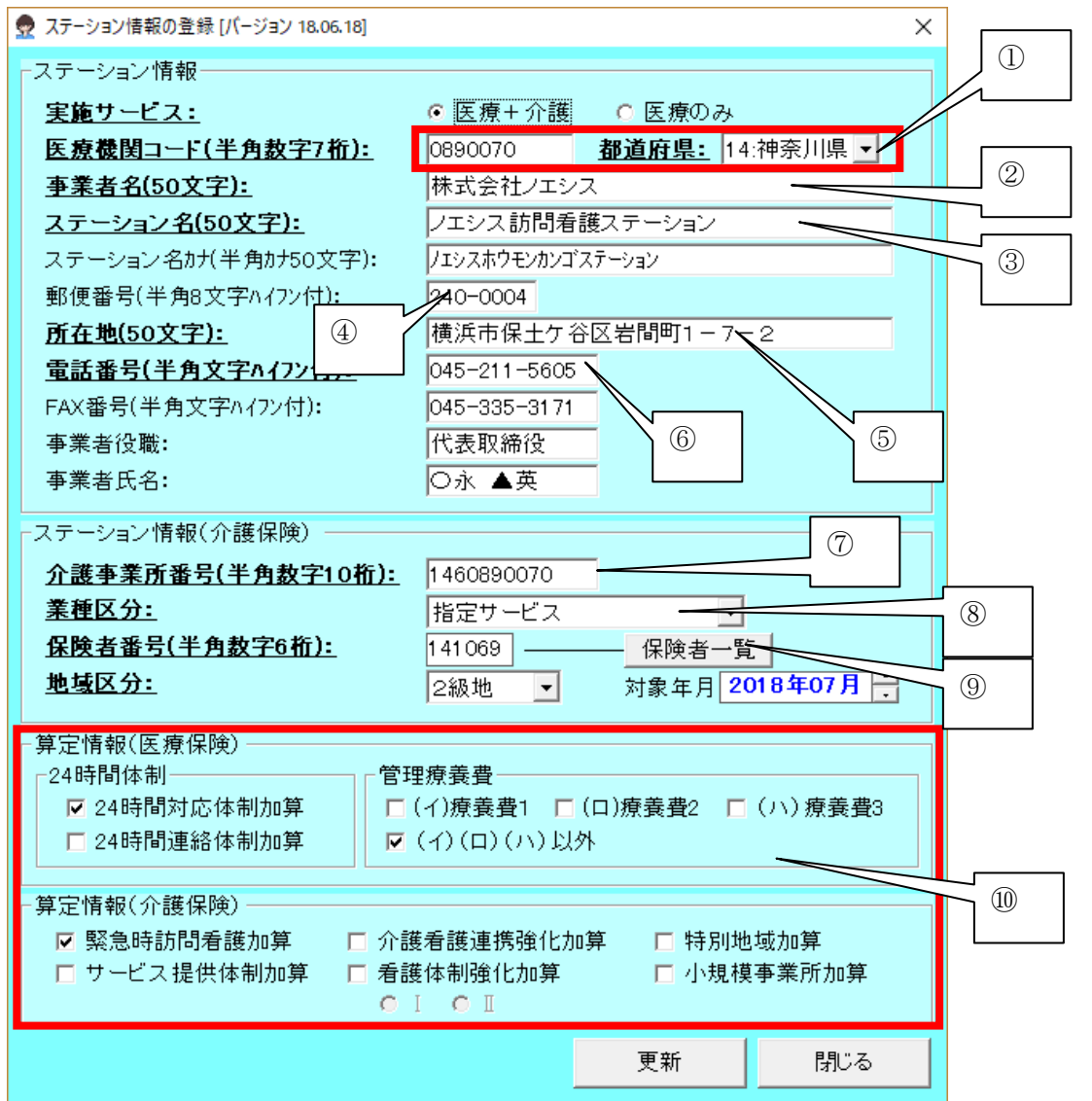

① ①を入力(ステーションコード・県番号)すると⑦(介護保険事業所番号)が自動反映されます。

- ② 事業者(法人)名を入力します。
- ③ ステーション名称を入力します
- ④ ステーションの郵便番号を設定すると、地番の前までが自動入力されます。
- ⑤ ステーションの住所(地番)を入力します。
- ⑥ ステーションの電話番号を入力します。
- ⑦ 介護保険番号が異なれば入力します。
- ⑧ 「指定サービス」を設定します
- ⑨ 「保険者一覧」から保険者を選択します(級地は自動設定されます)。
- ⑩ あらかじめ算定する加算情報を設定できます。ここでの設定に拘わらず、プラン作成時に変更も可能
   です(24時間連絡体制加算は平成30年3月31日で廃止となりました)。

#### ■居宅介護支援情報

- ロ 介護保険の訪看を実施していれば入力します。
  - (下線部が必須項目です)

| 使菜条件:       ア       り       り       り       り       1       1       1       1       1       1       1       1       1       1       1       1       1       1       1       1       1       1       1       1       1       1       1       1       1       1       1       1       1       1       1       1       1       1       1       1       1       1       1       1       1       1       1       1       1       1       1       1       1       1       1       1       1       1       1       1       1       1       1       1       1       1       1       1       1       1       1       1       1       1       1       1       1       1       1       1       1       1       1       1       1       1       1       1       1       1       1       1       1       1       1       1       1       1       1       1       1       1       1       1       1       1       1       1       1       1       1       1       1       1       1       1       1 </th <th>居宅介護支援事</th> <th>「業者の参照と更新 [バージョン 17.08.26]</th>                                                                                                    | 居宅介護支援事                                                                                                    | 「業者の参照と更新 [バージョン 17.08.26]                                                                                                    |
|----------------------------------------------------------------------------------------------------|----------------------------------------------------------------------------------------------------|----------------------------------------------------------------------------------------------------|
| R空介護支援事業者       事業者番号       事業者番号 | 検索条件:<br>了 カ サ タ ナ ハ マ ヤ ラ ワ ABC 全                                                                                                    | 注検索 事業所番号 検索 対 ↓ 17年09月 →                                                                                                    |
|                                                                                                    | 居宅介護支援事業者一覧:       No.     事業者番号       1     1488888888       2     1400111111       ノエシス居宅事業所       3     1400222222       保土ヶ谷居宅支援センター | 事業者詳細       ②         事業者番号(半角数字10桁):       14888888888         ・ 居宅 ・ 小規模・複合型       ③         事業者名(50文字):       下王町居宅介護支援事業所         検索用フリガナ(半角カナ50文字):       デン/ウチョウキョ外フカ イゴ>エンジ・キョウショ         保険者番号(半角数字6桁):       利用保険者一覧         地域区分:       利用保険者一覧         難便番号(半角8文字ハ イフン付):       240-0004         所在地(50文字):       横浜市保土ケ谷区岩間町         電話番号(半角文字n イフン付):       045-888-7777         FAX番号(半角文字n イフン付):       中止・休止等該当事業所: |
| - 新規追加 削除 更新 クリア                                                                                                    | <br><br>二 覧: 自品                                                                                                    | 新規追加 削除 更新 クリア<br>問::ス                                                                                                    |

- ① 居宅介護支援事業所番号または小規模多機能型、看護小規模多機能型の事業所番号を入力します。
- ② 「居宅介護支援事業所」か「小規模多機能型、看護小規模多機能型事業所」を選択します。
- ③ 居宅介護支援事業所番号または小規模多機能型、看護小規模多機能型の事業所名を入力します。
- ④ 郵便番号を入力すると、所在地が表示されますので番地等を入力します。
- ※ 給付管理を行う地域包括支援センターはこちらに入力してください。

## ■地域包括支援センター情報(必須ではありません。帳票で介護保険請求を行う場合は必須です)

ロ 介護保険の訪看を実施し、かつ、予防の居宅介護支援事業所経由の利用者がいれば入力します。 (下線部が必須項目です)

| 22                                                                                                    | 地域包括又打                                                                                                    | 度ビノクニ豆類 [ハーン         | 93/17.09.01]                   | and the second second second |
|----------------------------------------------------------------------------------------------------|----------------------------------------------------------------------------------------------------|----------------------|--------------------------------|------------------------------|
| 地域包括支援センター                                                                                                    | -一覧:                                                                                                    |                      | 対象年月                           | 2017年09月                     |
| No. 事業者番号                                                                                                    | 事業者名                                                                                                    |                      |                                | 地域区分                         |
| 1 1433333333                                                                                                    | 保土ヶ谷区包括                                                                                                    | 活支援センター              |                                |                              |
|                                                                                                    |                                                                                                    |                      |                                |                              |
|                                                                                                    |                                                                                                    |                      |                                |                              |
|                                                                                                    |                                                                                                    |                      |                                |                              |
|                                                                                                    |                                                                                                    |                      |                                |                              |
|                                                                                                    |                                                                                                    |                      |                                |                              |
|                                                                                                    |                                                                                                    |                      |                                |                              |
|                                                                                                    |                                                                                                    |                      |                                |                              |
|                                                                                                    |                                                                                                    |                      |                                |                              |
|                                                                                                    |                                                                                                    |                      |                                |                              |
| □支援センター詳細一                                                                                                    |                                                                                                    |                      | 1                              | 2                            |
| - 支援センター詳細-<br><u>事業者番号(半角</u>                                                                                                    | <u>教字10桁): <mark>140</mark></u>                                                                                                    | 03333333             |                                | 2                            |
| - 支援センター詳細<br>- <u>事業者番号(半角</u><br>- <u>事業者名(50文字</u>                                                                                     | <u>数字10桁):</u> 140<br>):    保=                                                                                                    | )3333333<br>上ヶ谷区包括支援 | <ol> <li>①</li> <li></li></ol> | 2                            |
| - 支援センター詳細 -<br><u>事業者番号(半角</u><br><u>事業者名(50文字</u><br>保険者番号(半角数                                                                          | <b>数字10桁):</b> 140<br><u>):</u> 保_<br>文字6桁):                                                                                                    | 33333333<br>上ヶ谷区包括支援 | ①                              | 2                            |
| 支援センター詳細<br><u>事業者番号(半角</u><br><u>事業者名(50文字</u><br>保険者番号(半角数<br>地域区分:                                                                     | <mark>数字10桁):</mark> 140<br>):    保<br>文字6桁):                                                                                                    | 03333333<br>上ヶ谷区包括支持 | ①                              | 2                            |
| <ul> <li>支援センター詳細ー</li> <li>事業者番号(半角)</li> <li>事業者名(50文字)</li> <li>保険者番号(半角数)</li> <li>地域区分:</li> <li>郵便番号(半角8文)</li> </ul>               | <mark>数字10桁):</mark> 140<br>): 保<br>文字6桁):<br>字ハ-(フン付):                                                                                                    | 23333333<br>上7谷区包括支援 | ①                              | 2                            |
| 支援センター詳細<br><u>事業者番号(半角</u> )<br><u>事業者名(50文字</u><br>保険者番号(半角数<br>地域区分:<br>郵便番号(半角8文<br>所在地(50文字):                                        | <mark>数字10桁):</mark> 140<br>): 保<br>文字6桁):<br>字ハ√フン付):                                                                                                    | 03333333<br>上ヶ谷区包括支持 | ①                              | 2                            |
| 支援センター詳細<br><b>事業者番号(半角)</b><br><b>事業者名(50文字)</b><br>保険者番号(半角数)<br>地域区分:<br>郵便番号(半角8文)<br>所在地(50文字):<br>電話番号(半角文字)                        | <b>数字10桁):</b> 140<br>): 保王<br>攻字6桁):<br>字ハイフン付):<br>ニ<br>ニハイフン付):<br>「                                                                                                    | 03333333<br>上ヶ谷区包括支援 | ①                              | 2                            |
| 支援センター詳細<br><u>事業者番号(半角</u> )<br><u>事業者名(50文字</u><br>保険者番号(半角数)<br>地域区分:<br>郵便番号(半角8文)<br>所在地(50文字):<br>電話番号(半角文字)<br>FAX番号(半角文字)         | <mark>数字10桁):</mark> 140<br>): 保<br>文字6桁):<br>字ハイフン付):<br>ニハイフン付):<br>、<br>、<br>イフン付):<br>、                                                                                                    | 03333333<br>上ヶ谷区包括支持 | ①                              | 2                            |
| 支援センター詳細<br><b>事業者番号(半角)</b><br><b>事業者名(50文字)</b><br>保険者番号(半角数)<br>地域区分:<br>郵便番号(半角8文)<br>所在地(50文字):<br>電話番号(半角文字)<br>FAX番号(半角文字)<br>新規追加 | <mark>数字10桁):</mark> 140<br>): 保<br>数字6桁): 保<br>空かイフン付):<br>ジー<br>ジーイフン付):<br>削除<br>していたいのでは、<br>のののののでは、<br>のののののでは、<br>のののののでは、<br>のののののでは、<br>のののののでは、<br>のののののでは、<br>のののののでは、<br>のののののでは、<br>のののののでは、<br>のののののでは、<br>のののののでは、<br>のののののでは、<br>のののののでは、<br>のののののでは、<br>のののののでは、<br>のののののでは、<br>のののののでは、<br>のののののでは、<br>のののののでは、<br>のののののでは、<br>のののののでは、<br>ののののでは、<br>ののののでは、<br>ののののでは、<br>ののののでは、<br>ののののでは、<br>ののののでは、<br>ののののでは、<br>ののののでは、<br>ののののでは、<br>ののののでは、<br>ののののでは、<br>ののののでは、<br>のののでは、<br>ののののでは、<br>ののののでは、<br>ののののでは、<br>ののののでは、<br>ののののでは、<br>のののでは、<br>ののののでは、<br>のののでは、<br>ののののでは、<br>のののでは、<br>ののののでは、<br>のののでは、<br>ののでは、<br>のののでは、<br>ののでは、<br>のののででは、<br>のののででは、<br>のののででは、<br>のののででは、<br>のののででは、<br>のののででは、<br>のののででは、<br>のののででは、<br>のののででは、<br>のののででは、<br>のののででは、<br>のののででは、<br>のののででは、<br>のののででは、<br>のののででは、<br>のののででは、<br>のののででは、<br>のののででは、<br>のののでででででは、<br>のののでででででででででででででででででででででででででででででででででで | 03333333<br>上ヶ谷区包括支援 | ①                              | 2                            |
| 支援センター詳細<br><u>事業者番号(半角</u> )<br><u>事業者名(50文字</u><br>保険者番号(半角数)<br>地域区分:<br>郵便番号(半角8文)<br>所在地(50文字):<br>電話番号(半角文字)<br>FAX番号(半角文字)<br>新規追加 | <mark>数字10桁):</mark> 140<br>): 保<br>文字6桁): 保<br>文字6桁):<br>「<br>字ハイフン付):<br>こ<br>ハイフン付):<br>「<br>別除                                                                                                    | )3333333<br>Ly谷区包括支持 | ①<br>新用保険者一覧                   | 2                            |

① 地域包括支援センターの事業所番号(3桁目が0で始まる番号)を入力します。

② 地域包括支援センターの事業所名称を入力します。

■ケアマネジャー情報(必須ではありません。提供票で出力されるのみです)

(下線部が必須項目です)

| 👷                            | ケアマネジャー             | ーの参照と更新 [バージョ | a> 17.08.26] | ×          |
|------------------------------|---------------------|---------------|--------------|------------|
| 検索条件:<br>アカサ                 | \$ t                | N 7           | t 5 7        | 全員退職       |
| ケアマネジャー一覧:<br>No. ケアマネ番号     | フリガナ                | 名前            | 事業者名         |            |
| 1                            | רגע דן              | 野枝 シスコ        | ノエシス居宅       | 事業所        |
|                              |                     |               |              |            |
|                              |                     |               |              |            |
|                              |                     |               |              |            |
|                              |                     |               |              |            |
|                              |                     |               |              |            |
|                              |                     |               |              |            |
| ーケアマネシャー内容<br><u> 居宅介護支援</u> | :<br><u>事業者名:</u> フ | エシス居宅事業所      |              | 2 検索       |
| 介護支援専門員                      | 【番号(8桁):<br>        |               |              |            |
| <u>氏名(25文字):</u>             | - 野                 | 移枝 シスコ        |              | 退職日        |
| <u>7987(千円87</u> 3           | <u>29X+1:</u>  /1   | : 9X3         |              | 2017709723 |
| 新規注                          | 追加 肖                | 削除            | 更新 クレ        | 7          |
| 一覧印刷                         |                     |               |              | 閉じる        |

- ① 居宅介護支援事業所を選択します。
- ② ケアマネジャー名を入力します(居宅介護支援員番号は入力不要です)。

## ■スタッフ情報(必須ではありませんが、入力した方が実績を組みやすくなります)

## (下線部が必須項目です)

| ۰       |                        |                              | スタッフ登録 [バ・                   | -ジョン 17.08.26] |                       | ×          |
|---------|------------------------|------------------------------|------------------------------|----------------|-----------------------|------------|
| 一枝      | ¢索条件:                  | ħ                            | 9 t n                        | 7 7            | 7 7 4                 | 退職         |
| ス?      | タッフ一覧                  | :                            |                              |                |                       |            |
| <u></u> |                        | スタッフ <u></u>                 | フリカナ                         | <u>スタッフ区分</u>  |                       |            |
|         |                        | 07                           | ШУ <i>ИУ КИ</i> Ч            | ↑工具            | 有砖即                   | 2017/01/01 |
| 0       | 02 池▽                  | 和〇                           | イケサンカク カス`マル                 | 社員             | 看護師                   | 2017/04/01 |
| 0       | оз Л⊚                  | ◇美                           | カワマル シカクミ                    | 社員             | 理学療法士                 | 2017/05/01 |
| 0       | 04 高⊚                  | 口代                           | タカマル シカクヨ                    | 社員             | 作業療法士                 | 2017/03/01 |
|         |                        |                              |                              |                |                       |            |
|         |                        |                              |                              |                |                       |            |
|         |                        |                              |                              |                |                       |            |
| -7      | ないつ内図                  | ž:                           |                              |                |                       |            |
|         | 管理コード                  | (半角数字3桁                      | i): 001                      |                |                       |            |
|         | 氏名(25)                 | <u>文字):</u>                  | 山◆ ◎子                        |                |                       |            |
|         | <u>フリガナ(半</u><br>郵値釆号( | <u>角別ナ25又子)</u><br>(半角9文字ハ/) | <u>に</u>  山シカク マルコ<br>コン(計)・ | 生年月日           | 1:<br>(別・昭2€□12/02/05 |            |
|         | 卸使留与V<br>住所(50文        | (平元0天子/14<br>[字):            | //11/-                       |                | [/]• • Erai 27 037 03 |            |
|         | 電話番号(                  | ・・・<br>(半角文字ハイフ              | 2                            |                |                       |            |
|         | 携帯番号(                  | (半角文字ハイフ                     |                              | _              | 3                     |            |
|         | FAX番号(-                | 半角文字ハィフン                     |                              |                |                       |            |
|         | スタッフ区                  | 【分: 社員                       | ▼ 資格: 看書                     | 態師             | ▼ 勤務形態:               | •          |
|         | <u> 採用日:</u>           | ✓ 201 7.                     | /01/01 - 退職日:                | 2017/09/2      | 3 🗸                   |            |
|         | 新規追                    | ло                           |                              | 新              | クリア                   |            |
|         | 一覧印刷                   | 削 スタッ                        | (生)<br>フ資格 時間                | 設定             |                       | 閉じる        |

① スタッフ氏名を入力します

② スタッフ区分は「社員」とします。

③ 資格情報は看護師、准看護師、PT 等から選択します。

④ 採用日を西暦で入力します。

■保険者情報(事業所、利用者登録途中でも保険者の登録は可能です)

(下線部が必須項目です)

| (下  | (下線部が必須項目です)     ① |                  |            |                                        |                                   |  |  |
|-----|--------------------|------------------|------------|----------------------------------------|-----------------------------------|--|--|
| 👷   |                    |                  | 保護         | 食者登録 [バージョン 17.08.26                   |                                   |  |  |
| 保険: | 者リスト:              | 保険種別: (全て)       | •          | ┌保険者詳細────                             |                                   |  |  |
|     | 保険者番号              | 保険者名             | 種別▲        | <u>保険種別:</u>                           | ● 衽保 ● 国保 ● 高齢 ● 退職 ● 介護          |  |  |
| 1   | 123000             | 社会保険1            | $\bigcirc$ | 医除者番号(半角                               | <u>故字):</u> 123000 <u>介護保険者一覧</u> |  |  |
| 2   | 123010             | 社会保険2<br>横浜市袖奈川区 |            | <u>保険者名称(全角5</u>                       | i <b>0文字):</b> 社会保険1              |  |  |
| 4   | 141044             | 横浜市中区            | 介護         | <u>保険者力ナ(半角5</u>                       | <u> の文字):</u> ジャカイホケン1 ③          |  |  |
| 5   | 001 4 4 0 4 8      | 横浜市中区            | 国保         | 政令市・広域連合等で                             | は必須項目(国民健康保険・退職者保険制、のみ対象)         |  |  |
| 6   | 391 41 049         | 横浜市中区            | 高齢         | 代表保険者番号(半                              | 角数字):                             |  |  |
| 7   | 141036             | 横浜市西区            | 71.  一     | 代表保険者名(全角                              | 50文字):                            |  |  |
| 8   | 39141031           | 個从中凹区<br>横浜市西区   | 高齢         | 11111111111111111111111111111111111111 |                                   |  |  |
| 10  | 141069             | 横浜市保土ヶ谷区         | 介護         | 担当部署名(合金)                              | <b>佑</b> 字):                      |  |  |
| 11  | 001 4 4 0 7 1      | 横浜市保土ヶ谷区         | 国保         | 郵便番号(5)                                | t):                               |  |  |
| 12  | 39141064           | 横浜市保土ヶ谷区         | 高齢         | 所在地(全                                  |                                   |  |  |
| 13  | 001 4 4 0 5 5      | 横浜市南区            | 1.         | 電話番号(半角ハイフン                            | /st):                             |  |  |
|     |                    |                  |            | ELL 番 5((+)).())                       | (d)·                              |  |  |
|     |                    |                  |            |                                        |                                   |  |  |
|     |                    |                  | -          | 画面クリア                                  | 追加 変更 削除                          |  |  |
|     |                    |                  |            |                                        | 閉じる                               |  |  |

①保険の種別を選択します。

② 医療保険のみ保険者番号を入力します。

③ 介護保険の場合、「介護保険者一覧」から保険者番号を選択してください(直接入力できません)

- ④ 医療保険のみ保険者名称を入力します。
- ⑤ 政令市や広域連合等代表保険者番号が存在する場合は入力してください(国民健康保険、国民健康保 険組合、退職者医療制度のみ必須です)

## ■利用者情報

(下線部が必須項目です)

〇基本属性情報(氏名·住所·生年月日等)

| -    |        |                                                 |  |
|------|--------|-------------------------------------------------|--|
| 1000 | 利用者    | (被保障者)登録[バージョン18.06.18]                         |  |
| 27   | 10/018 | (IKPRINE) I I I I I I I I I I I I I I I I I I I |  |

| 👷 利用者 (被保険者)登録 [バージョン 18.06.18]                 | Х                                                                                                    |
|-------------------------------------------------|----------------------------------------------------------------------------------------------------|
| 検索条件:<br>7 <u>カ</u> サ タ ナ                       | <u>- 袖保</u> 険者番号で検索:<br>∧ マ ヤ ラ ワ 全員 中止: ① 検索                                                                                                    |
| 利用者(被保険者)一覧: □ 公 □ 地<br>ID 被保険者名 ②              | 用者(被保険者)内容:     ④       皮保険者ID(半角数字4桁): 0004     ③       ●     ★名(25文字):                                                                                                    |
| 0003 佐◎ □男<br>0004 △谷 和◎                        | フリカナ(半月かっ文字):         サンカクタニ カスマル         職業(50 字):         無職           郵便番号(半角8文字):         240-0015         生月日         昭和06/06/20 87 歳         世別:         女           住所(50文字):         横浜市保土ケ谷区岩崎町1-7-2         医療/介護 |
| 0005 △山 ▼男                                      | TEL:     045-335-0974     携帯TEL:     FAX:       医療情報     介護情報     家族情報     医師情報                                                                                                    |
| 0007         ◆森 ◎美           0008         林口 ◎雄 | 医療保険         医療公費         高額療養費         負担減免           医療保険リスト:               有効期間         訪問開始日         保険種別         本人・家族         保険者番号         記述                                                                        |
| 0013 松■ ○子<br>0011 山の 高口                        | 1     H30/04/01 ~     H30/04/10     後期高齢者     高齢一     39141064       *                                                                                                    |
|                                                 | ▲ ▲ ▲ ▲ ▲ ▲ ▲ ▲ ▲ ▲ ▲ ▲ ▲ ▲ ▲ ▲ ▲ ▲ ▲                                                                                                    |
|                                                 | 保険種別:       後期高齢者       本人·家族:       高齢一       ✓         保険者:       39141064       横浜市保土ヶ谷区       保険者選択                                                                                                    |
|                                                 | <u>記号:</u><br><u>番号:</u><br>123456789<br><u>123456789</u><br><u>123456789</u><br><u>123456789</u>                                                                                                    |
|                                                 | 職務上の事由: (未選択) ▼<br>医療保険情報の追加 医療保険情報の削除 医療保険情報の変更                                                                                                    |
|                                                 | <b>開始日:</b> ☑ 平成26/12/10 CAL 終了日:□ 平成30/07/25 CAL 終了の状況:入力                                                                                                    |
|                                                 | 新規追加 削除 更新 クリア                                                                                                    |
| 一覧印刷                                            | R<br>閉じる                                                                                                    |

- ① 利用者氏名(漢字)※姓と名の間は、スペースを空けてください。
- ② 利用者住所の郵便番号(住所が地番の前まで自動入力されます)
- ③ 利用者住所を入力
- ④ 生年月日を入力(一文字目に「T」で大正、「S」で昭和、「H」で平成の元号が表示されます)
- ⑤ 性別を選択します。

#### 〇医療保険 被保険者情報

| 👷 利用者 (被保険者)登録 [バージョン 18.06.18]                                                                                                    |                                                                                                    | ×                                                                                                    |
|----------------------------------------------------------------------------------------------------|----------------------------------------------------------------------------------------------------|----------------------------------------------------------------------------------------------------|
| 検索条件:<br>                                                                                                    | ∧ マ ヤ ラ ワ 全員 中止者 被保険者番号で検索:<br>検索                                                                                                    |                                                                                                    |
| 利用者(被保険者)一覧: Г 公 Г 地         ID       被保険者名         0002       川■       ●美         0003       佐③       □男         0004       △谷       和⊚ | 利用者(被保険者)内容:         被保険者ID(半角数字4桁):0004 <b>被保険者A(25文字):</b> △谷和③ <b>少功*)(半角カナ25文字):</b> サンカクケニカス <sup>*</sup> マル         職業(50文字):       無職         郵便番号(半角8文字):       240-0015         生年月日<昭和06/06/20       87 歲 性別:         (古氏(50文字):       横浜市保土ケ谷区岩崎町1-7-2                                                                                                    | /介護                                                                                                    |
| 0005 △山 ▼男                                                                                                    | 「LL: 043-333-0974 病帝」         「FAX: ]         「「「」」」           「「「」」」         「「」」」         「「」」」」         「」」」」」           「「」」」         「」」」」         「」」」」         「」」」」」           「「」」」         「」」」         「」」」」         「」」」」           「「」」」         「」」」         「」」」         「」」」           「「」」」         「」」」         「」」」         「」」」           「」」」         「」」」         「」」」         「」」」           「」」」         「」」」         「」」」         「」」」           「」」」         「」」」         「」」」         「」」」           「」」」         「」」」         「」」」         「」」」 |                                                                                                    |
| 0007 ◆森 ⊚美                                                                                                    | 医療保険         医療公費         高額療養費         負担減免           医療保険リスト:                                                                                                    <                                                                                                    |                                                                                                    |
| 0008 杯□ ◎雄<br>0013 松■ ○子                                                                                                    | 有効期間     訪問開始日     保険種別     本人・家族     保険者番号     試       1     H30/04/01 ~     H30,     1     後期高齢者     高齢一     39141064                                                                                                    | <u></u> <u></u> <u></u> <u></u> <u></u> <u></u> <u></u> <u></u> <u></u> <u></u> <u></u> <u></u> <u></u> <u></u> <u></u> <u></u> <u></u> <u></u> <u></u> |
| 0011 山③ 高口                                                                                                    |                                                                                                    | •                                                                                                    |
|                                                                                                    | 有効期間:     平成30/01 ~     評成30/04/       保険種別:     後期高齢者     本人・家族:     高齢ー                                                                                                    | /10                                                                                                    |
|                                                                                                    | 保険者:     39141064 (                                                                                                    | 8                                                                                                    |
|                                                                                                    | 番5:     123450789     6       職務上の事由:     (未選択)     ④                                                                                                    |                                                                                                    |
| 5                                                                                                    | 医療保険情報の追加医療保険情報の削除医療保険情報の変更                                                                                                    |                                                                                                    |
|                                                                                                    | 開始日:V ⑦ 1/10 CAL 終了日:C 平成30/07/25 CAL 終了の状況:<br>新規追<br>新規追<br>1/10 CAL 終了日:C 平成30/07/25 CAL 終了の状況:<br>・                                                                                                    | 入力                                                                                                    |
| 一覧印刷         管理者登録                                                                                                    |                                                                                                    | 記る                                                                                                    |

- ① 有効期間があれば入力します(保険種別が変わる場合等)。
- ② 保険種別を選択します(公費単独医療の場合、「公費単独」を選択して下さい)。
- ③ 本人・家族等を選択します。
- ④ 保険者を選択します。未登録の保険者の場合は、ボタン押下後に新規登録することが出来ます。
- ⑤ 被保険者証の記号・番号を入力します(後期高齢者の場合は、「番号」に「被保険者番号」を入力し ます)。
- ⑥ 給付割合を選択します。
- ⑦ 船員保険、共済組合の場合の労務上災害であれば、事由を選択します。
- ⑧ 訪問看護療養費での訪問開始日を記入します(介護保険の訪問開始日はここには記載しません)。

| ●利用者(被保険者)登録 [パージョン 18.06.18] | ×                                                                                   |
|-------------------------------|-------------------------------------------------------------------------------------|
| 検索条件:<br>                     | ハ         マ         ヤ         ラ         ワ         全員         中止者         被保険者番号で検索: |
| 川用者(被保険者)一覧: 🔲 公 🔲 地          | ┌利用者(被保険者)内容:                                                                       |
| ID 被保険者名                      | 被保険者ID(半角数字4桁): 0008                                                                |
| 0002 川■ ●美                    | <u>被保険者名(25文字):</u> 林□ ◎雄                                                           |
| 0003 佐岡 口里                    | - <u>7リかナ(半角カナ25文字):</u> ハヤシシカク マルオ 職業(50文字):  無職                                   |
|                               | ■ 郵便番号(半角8文字): 240-0012 <u>生年月日</u> 昭和20/02/09 73 歲 <u>性別:</u> 男 <u></u>            |
| 0004 △谷 和⑨                    | <u> 住所(50又字):</u> 横浜市保土ケ谷区月見台1-7-2  医療/介護  新田市                                      |
| 005 △山 ▼男                     | TEL:         Iml         利用状况                                                       |
|                               | _ <b>医療情報</b> //護情報 家族情報 医即情報 ての他                                                   |
|                               | 医療保険 医療公費 局額療養費 見担測党                                                                |
| 0008 林□ ◎雄                    |                                                                                     |
| 013 松■ ○子                     | 1 ~ 54:難病法 ① 54146014 0196584                                                       |
|                               |                                                                                     |
| 011 山② 高山                     |                                                                                     |
|                               |                                                                                     |
|                               | 有効期間: ~ ※空白で省略可                                                                     |
|                               | <u>公費種別:</u> 54 難病法 公費選択 公費選択                                                       |
|                               | <b>自担者番号(半角数字8桁):</b> 54146014 受給者番号(半角数字7桁): 0196584                               |
|                               | <u>自己負担率(x):</u> 20 <u>自己負担額(円):</u> 5000                                           |
| (5)                           |                                                                                     |
|                               | 」社会保険基金委託なし ※提出先が社会保険基金の場合に請求明細書に公費が記載しても。                                          |
|                               |                                                                                     |
|                               | 医療公費情報の追加 医療公費情報の変更 医療公費情報の変更                                                       |
| (7)                           |                                                                                     |
|                               | ■短日=M 干が29/00/08 CAL 終了日:L 干が30/07/25 CAL 終了の状況:                                    |
|                               | 新規追加     削除     更新     クリア                                                          |
|                               | 録 月じる                                                                               |
|                               |                                                                                     |

#### 〇医療保険 公費負担医療情報

- 公費に有効期間がある場合、入力してください(医療券の場合でも、負担者番号と受給者番号が変更 されなければ有効期間は入力不要です)。
- ② 公費を選択します。地域公費の場合、ボタンクリック後に新規登録する事が出来ます。
- ③ 公費負担者番号を入力します。
- ④ 公費受給者番号を入力します。
- ⑤ 公費自己負担率を%で入力します。
- ⑥ 公費自己負担額を円で入力します。
- ⑦ 社会保険基金委託がない場合は、チェックを入れます。

| 💂 利用者 (被保険者)登録 [パージョン 17.12.14] | X                                                                                                    |
|---------------------------------|----------------------------------------------------------------------------------------------------|
| 検索条件:<br>7 カ サ タ ナ              | ∧     マ     +     >     ●     ●     ●     ●     ●     ●     ●     ●     ●     ●     ●     ●     ●     ●     ●     ●     ●     ●     ●     ●     ●     ●     ●     ●     ●     ●     ●     ●     ●     ●     ●     ●     ●     ●     ●     ●     ●     ●     ●     ●     ●     ●     ●     ●     ●     ●     ●     ●     ●     ●     ●     ●     ●     ●     ●     ●     ●     ●     ●     ●     ●     ●     ●     ●     ●     ●     ●     ●     ●     ●     ●     ●     ●     ●     ●     ●     ●     ●     ●     ●     ●     ●     ●     ●     ●     ●     ●     ●     ●     ●     ●     ●     ●     ●     ●     ●     ●     ●     ●     ●     ●     ●     ●     ●     ●     ●     ●     ●     ●     ●     ●     ●     ●     ●     ●     ●     ●     ●     ●     ●     ●     ●     ●     ●     ●     ●     ●     ●     ●     ●     ●     ● |
| 利用者(被保険者)一覧: 🗆 公 🗖 地            | 利用者(被保険者)内容:                                                                                                    |
| ID 被保険者名                        | 被保険者ID(半角数字4桁): 0002                                                                                                    |
| 0005 大▽ ◇斗                      | <u> 後保険者名(25 义子):</u> △山 ▼男                                                                                                    |
| 0004 川■ ●美                      | <u>120 八十月0723 (1)</u> (900/14 900/14 100 (1))<br>郵便番号(半角8文字): 240-0001 <b>牛年月日</b> 昭和51/12/01 41 歲 <b>件別</b> :男 ▼                                                                                                    |
|                                 | 住所(50文字): 横浜市保土ケ谷区川辺町 医療/企業                                                                                                    |
|                                 | TEL:         045-211-5605         携帯TEL:         FAX:         利用状況                                                                                                    |
| 0010 △合和◎                       | 医療情報 介護情報 家族情報 医師情報 その他                                                                                                    |
| 0002 △山 ▼男                      | 医療保険 医療公費 高額療養費 負担減免                                                                                                    |
| 0011 ◇藤 ○吉                      | 高額療養費限度額認定証リスト:                                                                                                    |
| 0006 ◆枩 ◎美                      |                                                                                                    |
|                                 |                                                                                                    |
|                                 |                                                                                                    |
| 0008 松● □史                      |                                                                                                    |
| 0001 〇田 〇子                      |                                                                                                    |
| 0003 山◎ 高口                      |                                                                                                    |
|                                 |                                                                                                    |
|                                 |                                                                                                    |
|                                 |                                                                                                    |
| (                               | ④         限度額認定証の追加         限度額認定証の削除         限度額認定証の変更                                                                                                    |
|                                 | 開始日:☑ 平成29/07/01 CAL 終了日:□ 平成29/12/22 CAL 中止理由:                                                                                                    |
|                                 | 新規追加削除更新クリア                                                                                                    |
| 一覧印刷 管理者登録                      | 录 · · · · · · · · · · · · · · · · · · ·                                                                                                    |

#### 〇医療保険 高額療養費情報

※70歳未満で限度額認定証がある場合、また、年齢に拘わらず長期特定疾病適用者である場合、および、70歳以上は保 険種別に拘わらず利用者全員登録をお願いします。

① 限度額認定証等の有効期間がある場合は入力します。

② 原則として 70 歳未満は「一般」、70 歳以上は「高齢」を選択して下さい。

(注意)高齢で「一般」「上位」の場合も、設定をお願いします(平成30年7月迄)。

【平成30年8月からの70歳以上高額療養費変更点】

| 区分 | 所得区分  | 限度額証      高額療養費上限額 |                               | 多数回該当    |
|----|-------|--------------------|-------------------------------|----------|
| ア  | 現役並みⅢ |                    | 252,600 円+(総医療費-842,000 円)×1% | 140,100円 |
| イ  | 現役並みⅡ | あり                 | 167,400 円+(総医療費-558,000 円)×1% | 93,000 円 |
| ウ  | 現役並みⅠ |                    | 80,100 円+(総医療費-267,000 円)×1%  | 44,400円  |
| I  | 一般    | なし                 | 18,000 円                      | 現物給付なし   |
| オ  | 低所得Ⅱ  | あり                 | 8,000円                        | (償還払い)   |
|    | 低所得 I |                    | 8,000円                        |          |

[注意]※平成30年7月まで上位(現役並み)だった70歳以上の被保険者の場合、必ず有効期間を 平成30年7月31日で区切っていただき、平成30年8月1日から新しい所得区分を登録してく ださい。登録しない場合、正しい請求が行えない場合があります。 ③「一般」の場合、限度額認定証の「ア〜オ」を選択します。高齢の場合「上位(3割)※1」「現役並みⅠ・Ⅱ・Ⅲ(3割)※2」「一般(1割)」「低所得・ⅠⅡ(1割で限度額認定証が提示された場合)」を選択します。

※1:平成 30 年 7 月迄

※2:平成30年8月より

④ 長期高額特定疾病適用者については、「あり」「あり(人工透析)」から選択して下さい。

#### 〇医療保険 負担減免情報

| 👮 利用者 (被保険者)登録 [バージョン 17.12.14]                                                                                                    | X                                                                                                    |
|----------------------------------------------------------------------------------------------------|----------------------------------------------------------------------------------------------------|
| 検索条件:       7     カ       1     1                                                                                                    | マ     ヤ     ラ     ワ     全員     中止者          被保険者番号で検索:         使索                                                                                                    |
| 利用者(被保険者)一覧: □ 公 □ 地          ID       被保険者名         0005       大▽ ◇斗         0004       川■         ●美       0009         0010       △谷和③         0002       △山         0011       ◇藤<○吉         0006       ◆森         0006       ◆森 | 利用者(被保険者)内容:       被保険者ID(半角数字4桁): 0002       磁保険者A(25文字):     △山 ▼男       フリカ・ナ(半角カナ25文字):     △山 ▼男       アリカ・ナ(半角カナ25文字):     少山 ▼男       野便番号(半角6文字):     240-0001       生年月日<昭和51/12/01     41 歳 性別:       日前(50文字):     横浜市保土ケ谷区川辺町       下EL:     045-211-5605       携帯TEL:     FAX:       取着情報     交族情報       医療情報     介護情報       家族情報     医師情報       その他       医療保険     医療公費       高額療養費     負担減免       負担減免情報リスト:     コメント       1     H29/04/01 ~ H30/03/31       10割     免除 |
| 0007       林□ ◎雄         0008       松● □史         0001       ○田 ○子         0003       山◎ 高□                                                                                                    | 1     2       有効期間:     平成29/04/01 ~ 平成30/03/31       方式:     ・割合 ○金額       10 割       種別:     ○ 猶予 ○免除       コメント:     福島原発被災者                                                                                                    |
| 一覧印刷管理者登録                                                                                                    | 負担減免情報の追加       負担減免情報の削除       負担減免情報の変更         開始日:       平成29/07/01       CAL       終了日:「平成29/12/22       CAL       中止理由: ・         新規追加       削除       更新       クリア       別じる                                                                                                    |

※被災者救済制度の適用がある利用者の減免内容を登録します。

- ① 有効期間を入力します。
- ② 減免方式(割合か金額か)を選択します。
- ③ 減免が猶予か免除かを選択します。
- ④ 減免事由や減免証等の名称を入力してください。

#### 〇介護保険 被保険者情報

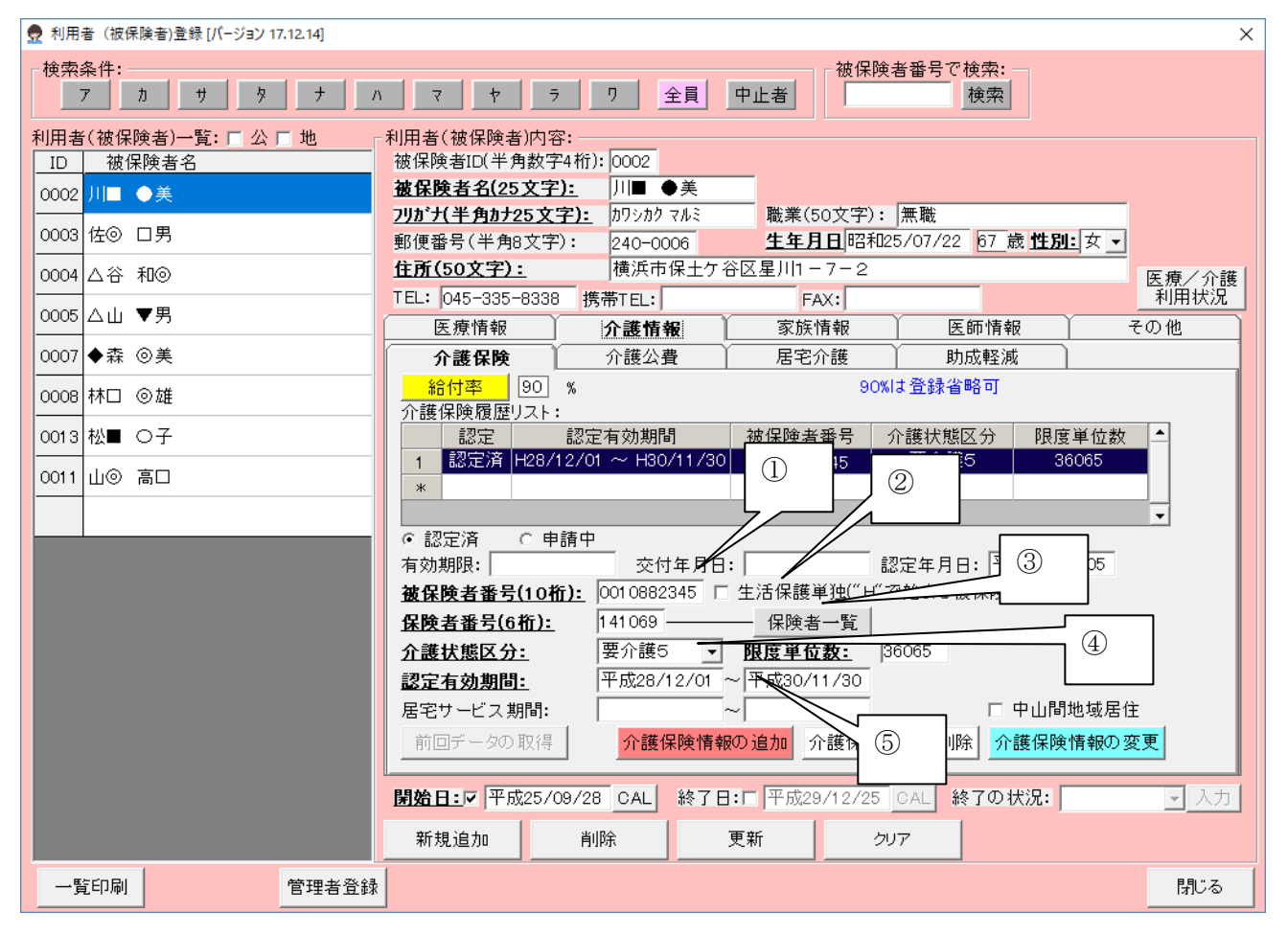

※要介護認定を受けている利用者の被保険者情報を入力します。

① 被保険者番号を入力します。

② 生活保護単独公費の場合、チェックを入れます(被保険者番号がHで開始される番号となります)。

③ 保険者一覧から保険者を選択します。登録されていない保険者はクリック後に登録可能です。

- ④ 介護状態区分を登録します。
- ⑤ 認定有効期間登録します。

| 👮 利用者 (被保険者)登録 [パージョン 17.12.14] | Х                                                                                                    |
|---------------------------------|----------------------------------------------------------------------------------------------------|
| 検索条件:<br>                       | ∧ マ ヤ ラ ワ 全員 中止者 検索 検索                                                                               |
| 利用者(被保険者)一覧: 🗖 公 🗖 地            | _利用者(被保険者)内容:                                                                                        |
| ID 被保険者名                        | 被保険者ID(半角数字4桁): 0011                                                                                 |
| 0002 川■ ●美                      |                                                                                                    |
| 0003 佐◎ 口男                      | <u>リカ・ガ、キョカナ25 文字):</u> (ヤママル 物ツカ 職業(50 文字): 黒職 職(50 文字): 040,0005 <b>生在日日</b> 昭和00/02/15 92 時代日・里 - |
|                                 | 卸使备号(十月6次子): 240-0008 <u>エエア」</u> 「日本1009/02/13 03 成 <u>12月1</u> 月7 ▲<br>存所(50文字): 構造市保+ケ谷区神戸町1-7-2  |
|                                 | TEL: 045-335-5357 携帯TEL: FAX: SEM AND AND AND AND AND AND AND AND AND AND                            |
| 0005 △山 ▼男                      | 医療情報 介護情報 家族情報 医師情報 その他                                                                              |
| 0007 ◆森 ◎美                      |                                                                                                    |
| 0008 林口 ◎雄                      | 介護公費情報履歴リスト:                                                                                         |
|                                 |                                                                                                    |
|                                 | *                                                                                                    |
| 0011 山◎ 高口                      |                                                                                                    |
|                                 |                                                                                                    |
|                                 | ID: 1 公費種別: 12:生活保護 ③                                                                                |
|                                 | <u>負担者番号(半角数字8桁):</u> 12140000 ●                                                                     |
| 5                               | 受給者番号(半角数字7桁): 0000000                                                                               |
|                                 | <b>認定有効期間:</b> 平成29/01/01 ~ 平成99/12/31                                                               |
|                                 | <u>受給率(%):</u> 100                                                                                   |
| 6                               | <u>公費本人負担金額:</u> 0                                                                                   |
|                                 | 前回データの取得 介護公費情報の追加 介護公費情報の削除 介護公費情報の変更                                                               |
|                                 |                                                                                                    |
|                                 | 周始日:▼ + hx/29/08/11 CAL 終了日:I + hx/29/12/25 CAL 終了U状況: ▼ 人刀                                          |
|                                 | 新規追加 削除 更新 クリア                                                                                       |
| 一覧印刷 管理者登録                      | R 問じる                                                                                                |

#### 〇介護保険 公費負担医療情報

- ① 公費負担医療種別を選択します。
- ② 公費負担者番号を入力します。
- ③ 公費受給者番号を入力します。
- ④ 公費の有効期間を入力します(介護券等で期間が記されている場合でも、負担者番号と受給者番号が 変更されていなければ期間の入力は不要です)。
- ⑤ 受給率を%で入力します。
- ⑥ 本人負担額を円で入力します。

| 👮 利用者 (被保険者)登録 [パージョン 17.12.14]                                                                                                    | X                                                                                                    |
|----------------------------------------------------------------------------------------------------|----------------------------------------------------------------------------------------------------|
| 検索条件:<br>                                                                                                    | マ     ヤ     ラ     ワ     全員     中止者     被保険者番号で検索                                                                                                    |
| 利用者(被保険者)一覧: Г 公 Г 地         ID       被保険者名         0002       川■       ◆美         0003       佐②       □男         0004       △谷 和③       ○         0005       △山       ▼男         0007       ◆森 ③美       ○         0013       松■       ○子         0011       山⑨       高□ | 利用者(被保険者)内容:         被保険者10(半角数字4桁):0003         被保険者2(25文字):       佐⑥ □男         20かけ(半角か25文字):       サマルシかオ         職業(50文字):       無職         郵便番号(半角8文字):       240-0015       生年月日         昭和07/08/10       85 歳       姓日:女 マ         住所(50文字):       横浜市保土ケ谷区岩崎町1-7-2       医療「和田状況         TEL:       045-335-1406       携帯TEL:       FAX:         医療情報       介護保険       介護公費       居宅介護       助成軽減         事業者履歴リスト:       作成       担当支援事業者       ケアマネジャー       計画作成者         1       居宅       H26/09/01 ~ H99/12/31       小規模多機能型       天王町1       2       3         オンブラン作成:       ・       居宅介護支援事業者       ○       自己作成       2       3         サンブラン作成:       ・       居宅介護支援事業者       ○       自己作成       2       3         地域包括センター:       ・       小規模多機能型       天王町1       日本       日本       4 |
|                                                                                                    | <ul> <li>前回データの取得</li> <li>居宅介護情報の追加</li> <li>居宅介護情報の削除</li> <li>居宅介護情報の変更</li> <li>開始日:マ</li> <li>平成26/09/24</li> <li>CAL 終了日:Г</li> <li>平成29/12/25</li> <li>CAL 終了の状況:</li> <li>入力</li> <li>新規追加</li> <li>削除</li> <li>更新</li> <li>クリア</li> </ul>                                                                                                    |
| 一覧印刷管理者登録                                                                                                    | - SU開<br>                                                                                                    |

① セルフプランの場合は「自己作成」にチェックを入れます。

② 居宅支援事業所の担当期間を入力します(終了日省略可)。

③ 担当の居宅支援事業所を選択します。

④ 担当ケアマネジャーや予防の利用者で元受の地域包括支援センターについては省略可能です。

| 👷 利用者(被保険者   | i)登録 [バージョン 17.12.14] | X                                                                                                    |
|--------------|-----------------------|----------------------------------------------------------------------------------------------------|
| 検索条件:<br>7 カ | <u> </u>              |                                                                                                    |
| 利用者(被保険者     | f)一覧: □ 公 □ 地         | 利用者(被保険者)内容:                                                                                                    |
| ID 被保険       | 者名                    | 被保険者ID(半角数字4桁): 0003                                                                                                 |
| 0002 川田 ●身   | ŧ                     |                                                                                                    |
| 0003 佐⑨ 口身   | 3                     | <u>アカカバーアカカノ25 又十)</u> り (か 2024 報果(50 又十)) (無報<br>郵便発号(半角8 文字)・ 240-0015 <b>生在日日</b> 昭和07/08/10 85 詩 <b>性別・</b> 女 マ |
| 0004 A ☆ €04 | <u> </u>              |                                                                                                    |
|              |                       | TEL: 045-335-1406 携帯TEL: FAX: 利用状况                                                                                   |
| 0005 △山 ▼∮   | 3                     | 医療情報 介護情報 家族情報 医師情報 その他                                                                                              |
| 0007 ◆森 ③身   | ŧ                     | 介護保険 介護公費 居宅介護 <b>助成軽減</b>                                                                                           |
| 0008 林口 ◎加   | É                     | 助成軽減履歴リスト:<br>助成軽減の種類 <u></u>                                                                                        |
| 0013 松■ 〇号   | <u></u>               | 1 地域特別助成(介護サービス) H29/01 ① 3/12/31 (2)                                                                                |
| 0011 山⑨ 高[   | 3                     |                                                                                                    |
|              |                       |                                                                                                    |
|              | (4)                   | 助成軽減の受想: 地域特別助成(介護サービス) マ 計算方法: 総費用額から計算 マ                                                                           |
|              |                       | ☆如期間: 平成29/01/01 ~ 平成99/12/31 ※計算方法は市町村に確認して下さい。                                                                     |
|              |                       | <u>受給率(%):</u> 95.0 ※受給率範囲:91 ~ 100 計算式                                                                              |
|              |                       | 「助成適用サービス」 サービス指定有                                                                                                   |
|              | B                     | 12訪入 □ 13訪看 □ 14訪リ □ 15通所 □ 16通り □ 17:福県 □ 21:ショート □ 22:老健 ▲                                                         |
|              | (3)                   | 23:医療 27:特施 28地符 31.療養 76定巡 71:夜訪 72:認通 73小多 68小短 ▼                                                                  |
|              |                       | 助成軽減の追加 助成軽減の削除 助成軽減の変更                                                                                              |
|              |                       | <b>閉始日:</b> ▼ 平成26/09/24 CAL 終了日:□ 平成29/12/25 CAL 終了の状況:入力                                                           |
|              |                       | 新規追加     削除     更新     クリア                                                                                           |
| 一覧印刷         | 管理者登録                 | 閉じる                                                                                                    |

#### 〇介護保険 自治体助成軽減情報

① 助成の種類を選択します。

② 助成金の算出方法を選択します。

③ 助成の有効期間を入力します。

- ④ 受給率を%で入力します。
- ⑤ サービスに指定があれば入力します。

〇共通 家族情報

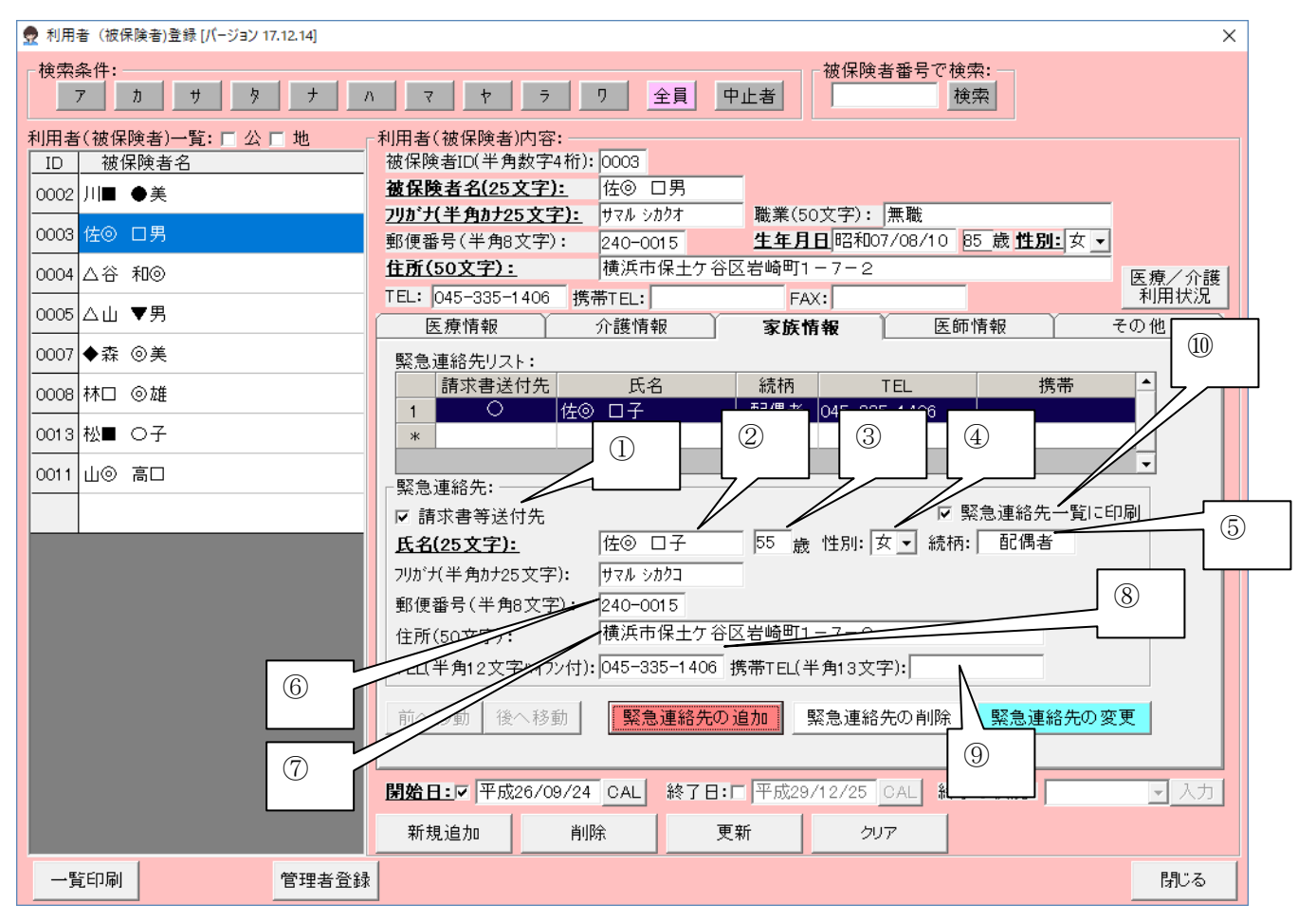

※必須事項は有りませんが、請求書の送付先を家族とする場合には入力が必要です。

① 請求書送付先をこの家族とする場合は、チェックを入れます。

- ② 家族氏名を登録します。
- ③ 年齢を入力します。
- ④ 性別を選択します。
- ⑤ 続柄を入力します。
- ⑥ 郵便番号を入力します。
- ⑦ 住所を入力します。
- ⑧ 電話番号を入力します。
- 9 携帯電話番号を入力します。
- ⑩ 緊急連絡先一覧表に登録する場合はチェックを入れます。

〇共通 医師情報

| ● 利用者 (被保険者)登録 [パージョン 17.12.14]                                                                                                    | ×             |
|----------------------------------------------------------------------------------------------------|---------------|
| 検索条件:<br>7 カ サ タ ナ ハ マ ヤ ラ ワ 全員 中止者  被保険者番号で検索: 検索                                                                                                    |               |
| 利用者(被保険者)一覧: 「公「地         利用者(被保険者)内容:           10         被保険者名           0002         川目 ●美           0003         佐② □男           0004         △谷 和③           0005         △山 ▼男           0006         本           0007         ◆森           0006         本           0007         ◆森           0008         本           0009         小丁           10         丁           11         ○45-305-1406           11         ○45-305-1406           11         ○45-305-1406           11         ○45-305-1406           11         ○45-305-1406           11         ○45-305-1406           11         ○45-305-1406           11         ○45-305-1406           11         ○45-305-31/1           11         ○5 | <b>護兄</b> 一 力 |
| 一覧印刷 管理者登録 閉じる                                                                                                    | 5             |

① 医師情報登録から選択します。

| 👷 🛛 | 医療情報登録 [パージョン 17                                                                                                    | .09.01]                       |
|-----|----------------------------------------------------------------------------------------------------|-------------------------------|
|     | 療機関 検索条件<br>了カ   サ   タ   ナ   ハ   マ   ヤ   ラ   ワ   全て                                                                                                    |                               |
|     | 医療機関名                                                                                                    | 医師名 診療科名                      |
|     | 天王町◇◇◇病院                                                                                                    | 1 ◇川 ◎男 内科                    |
|     | 天王町クリニック                                                                                                    | 2                             |
|     | 株工が2000 MR.<br>横浜市立病院                                                                                                    |                               |
|     | Textor v transition of the second second sec | 5                             |
| 6   |                                                                                                    | 6 (E)                         |
|     |                                                                                                    |                               |
|     |                                                                                                    |                               |
| 1   |                                                                                                    |                               |
| 1   |                                                                                                    | 医師名(25文字) ◇川 ◎男               |
| 1   | 2                                                                                                    | 医師名カナ シカクカリ マルオ               |
|     | 療機関情報                                                                                                    | 診療科名(30文字) 内科                 |
|     | 医療機関名(50文字) 天王町◇◇◇病院                                                                                                    | TEL番号 045-211-5605 "-"を入れて下さい |
|     | 医療機関名カナ デンパウチョウ シカク ビョウイン                                                                                                    | FAX番号 04 "-"を入れて下さい           |
|     |                                                                                                    | 備考(200文字) (5)                 |
|     |                                                                                                    |                               |
|     | E所(100文字) ( (                                                                                                    |                               |
|     | 追加 机 更新 クリア                                                                                                    | 追加                            |
| E   | 師の選択は「医師選択」ボタンを押すか医師一覧をダブルクリックします。<br>(医療機関のみの選択は、医療機関一覧をダブルクリックします)                                                                                                    | 一覧印刷 医師選択 戻る                  |

② 医療機関情報を入力
 ③「追加」で登録
 ④ 所属の医師情報を入力
 ⑤「追加」で登録
 ⑥「医師選択」で医師を選択。

〇共通 その他情報

| 👷 利用 | 者(被保障      | (者)登録 [バージョン 17 | .12.14] |                                                       | ×               |
|------|------------|-----------------|---------|-------------------------------------------------------|-----------------|
| 検索   | 条件:<br>ァ   | <u> </u>        |         | マ     ヤ     ラ     ワ     全員     中止者     被保険者番号で検索:     |                 |
| 利用者  | (被保険       | 者)一覧: 🗖 公 🛛     | 地       | 刮用者(被保険者)内容:                                          |                 |
| ID   | 被保障        | <u></u> 検者名     |         | 被保険者ID(半角数字4桁): 0003                                  |                 |
| 0002 | 川田 🌒       | 美               |         |                                                       |                 |
| 0003 | ¢⊚ Γ       | 里               |         | <u>7リカ*ナ(半角カナ25文字):</u> サマルシカクオ 職業(50文字):  無職         | Mt Dit. de      |
|      | HO 1       |                 |         | 野便番号(手用8文字): 240-0015 <u>生年月日</u> 昭和07/08/10 85 歳     | <u>195月11 年</u> |
| 0004 | △谷 禾       | 1⊚              |         | 12月(50 <u>又子):</u> 横洪市保土生存区右崎町1-7-2                   | 医療/介護           |
| 0005 | ⊿ய ▼       | '男              |         | TEL: 1045-335-1406 携带TEL: 1 FAX: 1 FAX: 1             | 利用状况            |
|      | -<br>• + ~ |                 |         | 医療情報 介護情報 ① 陈情報 医肺情報                                  | その他             |
| 0007 | ●森@        | )美              |         |                                                       |                 |
| 0008 | 林口 @       | 雄               |         | 文仏裡別: 派达 ▼                                            |                 |
| 0013 | 松∎ ⊂       | 子               |         |                                                       |                 |
| 0011 | ப் ைக்     |                 |         |                                                       |                 |
|      | шо н       |                 |         | 支店名   カナ名   支店□、                                      |                 |
|      |            |                 |         | 預金種目                                                  |                 |
|      |            |                 |         | <b>預金者名漢字</b>                                         |                 |
|      |            |                 |         | - 第二日 日本 1 日本 1 日本 1 日本 1 日本 1 日本 1 日本 1 日本           | 口座設定            |
|      |            |                 |         | [限並有名力]                                               |                 |
|      |            |                 |         |                                                       |                 |
|      |            |                 |         |                                                       |                 |
|      |            |                 |         |                                                       |                 |
|      |            |                 |         |                                                       |                 |
|      |            |                 |         |                                                       |                 |
|      |            |                 |         | <b>閉始日:▽</b> 平成26/09/24 CAL 終了日:□ 平成29/12/25 CAL 終了の状 | 兄: _ 入力         |
|      |            |                 |         | 新規追加 削除 更新 クリア                                        |                 |
| 一覧   | 印刷         |                 | 管理者登録   |                                                       | 閉じる             |

 支払情報を「現金」「振込」「引落」から選択します。「振込」を選択すると、銀行口座番号請求書に 記載出来ます。引落(口座振替)の場合は、収納代行会社との契約の上、委託者番号等が必要となり ます。口座振替設定を行う場合は、別途マニュアルを参照ください。

#### 〇管理者の登録

| 👮 利用者 (彼保険者)登録 [パージョン 17.12.14] |                                                | ×     |
|---------------------------------|------------------------------------------------|-------|
| · 検索条件:<br>7 り サ タ ナ            | ○ マ ヤ ラ ワ 全員 中止者 核保険者番号で検索:<br>検索              |       |
| 利用者(被保険者)一覧: □ 公 □ 地            | ○利用者(被保険者)内容:<br>按保険者町(半角教室4符):0003            |       |
|                                 | 被保険者名(25文字): 佐③ □男                             |       |
| 0002 // <b>V</b>                | フリカ・ナ(半角カナ25文字): サマル シカクオ 職業(50文字): 無職         |       |
| 0003 佐◎ 口男                      | 郵便番号(半角8文字): 240-0015 生年月日昭和07/08/10 85歳性別:女 - |       |
| 0004 △谷 和⊚                      | 住所(50文字): 横浜市保土ケ谷区岩崎町1-7-2                     | 医療/介護 |
|                                 | TEL: 045-335-1406 携帯TEL: FAX:                  | 利用状況  |
| 0005 △山 ▼男                      | 医療情報 介護情報 家族情報 医師情報 そ                          | の他    |
| 0007 ◆森 ⊚美                      | 請求情報                                           |       |
| 0008 林□ ◎雄                      | 支払種別: 版这 ▼                                     |       |
| 0013 松■ ○子                      | 「引落し 口座情報                                      |       |
|                                 | 金融機関名 カナ名 銀行コード                                |       |
| 0011 山◎ 高山                      | 支店名 カナ名 支店コード                                  |       |
|                                 | 預金種目 口座番号                                      |       |
|                                 | 預金者名漢字                                         |       |
|                                 |                                                |       |
|                                 |                                                |       |
|                                 |                                                |       |
|                                 |                                                |       |
|                                 |                                                |       |
|                                 |                                                |       |
|                                 |                                                |       |
|                                 | 開始日:☑ ↓ AL 終了日:□ 平成29/12/25 CAL 終了の状況:         | - 入力  |
|                                 | - 更新 クリア                                       |       |
| 一覧印刷 管理者登録                      |                                                | 閉じる   |

① 「管理者登録」をクリックします。

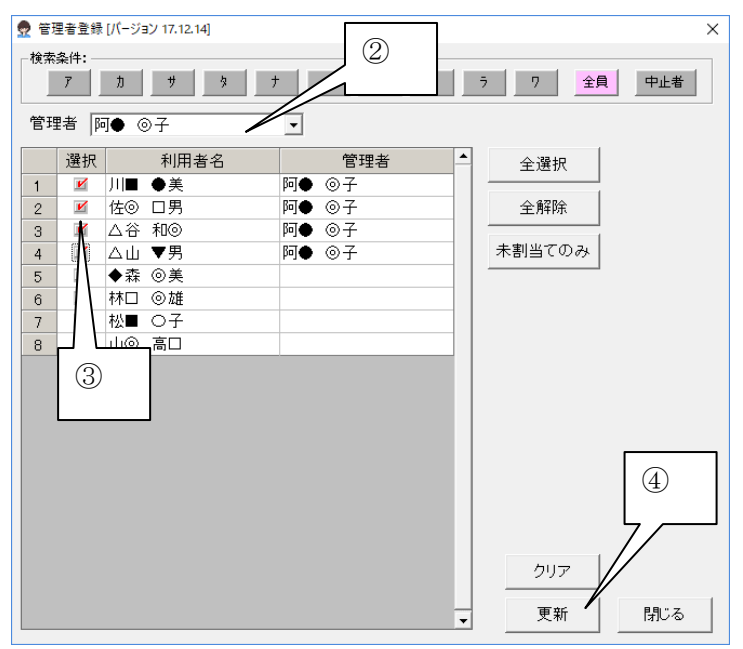

② 「管理者」を選択します。

③ 管理される「利用者」をチェックします。

④ 「更新」をクリックすると、管理者が割り当てられます。

#### ■サービス支援

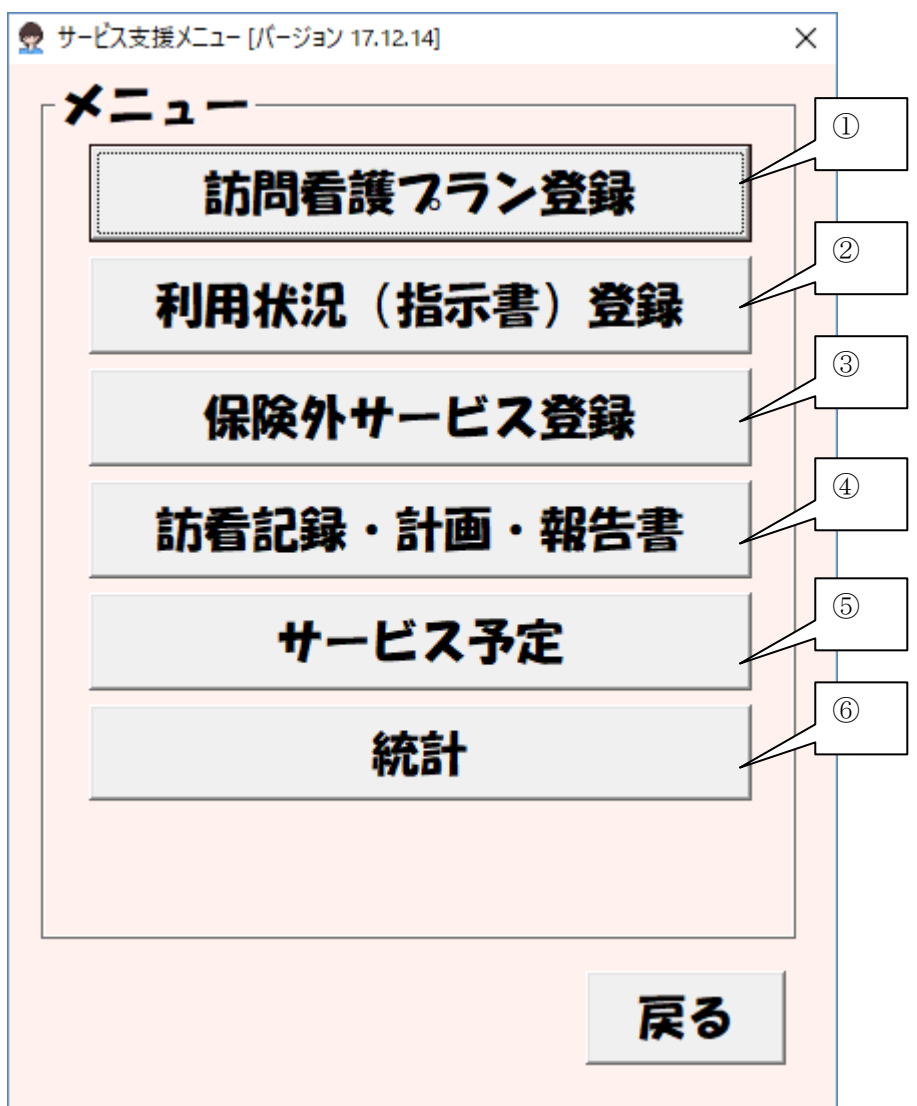

- ① 訪問予定・実績の登録を行います。加算の登録もここで行います。
- ② 利用者の状況登録を行います。医療と介護のどちらの期間に属するか、指示書の期間登録、病状の登録をこちらで行います。利用者の特別管理加算や特別地域加算、24時間加算の承認等もこちらでデフォルトが登録できます。
- ③ 交通費や駐車料金等の保険外サービスを登録できます。
- ④ 看護師・PT 等の訪問スケジュールを参照できます。
- ⑤ 利用者数統計、入金予定額表が取得できます。

#### ■訪問看護プラン登録

| 👷 訪問看護プラン登録 [バージョン 18.06.18] |                                       | ×                                                                     |
|------------------------------|---------------------------------------|-----------------------------------------------------------------------|
| 対象年月 2018年07月 → ID 0005 被保   | 険者 被保険者名 🛆 🕕 医療                       | 介護 ○ 予定表示 ○ 実績表示 予定を実績へ反映                                             |
| - 医療加算                       | ····································· |                                                                       |
| ✓ 管理療養費 二: イからハまで以外          | ▼ 24時間対応体制                            | _ \ <mark>□ 特</mark> 別管理(重症) □ 特別管理                                   |
| ✓ 情報提供療養費 ✓ 1 □ 2 □ 3 □ ターミナ | ・ルケア療養費 ○1 ○ 2 │□ 退院時共同指導  ○回         | ② 院時特別管理 回回                                                           |
|                              | □ 退院支援指導 □ オ                          | 看護介護連携 · 宅患者連携指導                                                      |
| 一年月日                         | ┃                                     | ▼ ○□ □ 精神科重症患者支援 ○ Ⅰ ○ Ⅱ                                              |
| -訪問看護サービス―――※Shift押しながらクリ    | ックで複数選択できます。曜日や週をクリックすると列か            | や行選択できます。                                                             |
|                              | <u>水 木 金</u>                          |                                                                       |
| 第<br>17:00<br>17:00          | 17:00 17:00 17:00                     | 17:00                                                                 |
|                              |                                       |                                                                       |
| 8 9.08:00 1008:00            |                                       | ◎ 種類                                                                  |
| 第 17:00 17:00                |                                       |                                                                       |
| 週                            |                                       |                                                                       |
| 15 16.08:00 17.08:00         |                                       | 訪問場所                                                                  |
| 第 17:00 17:00                | 17:00 17:00 17:00                     |                                                                       |
|                              |                                       |                                                                       |
| 22 22 08:00 24 08:00         |                                       | 8.08:00                                                               |
| 第 17:00 17:00                | 17:00 17:00 17:00                     | · · · · · · · · · · · · · · · · · · ·                                 |
| 週                            |                                       | (5) <b>Z</b> <sub>2</sub> <i>y</i> <sub>2</sub> 7 <b>#</b> ● <b>→</b> |
| 20 20 08:00 21 08:00         |                                       |                                                                       |
| 第<br>17:00 17:00             |                                       |                                                                       |
|                              | -                                     | (4) 月俗 (木进抗)                                                          |
|                              |                                       |                                                                       |
| <u> </u>                     |                                       |                                                                       |
|                              |                                       | 反映削除                                                                  |
|                              |                                       |                                                                       |
| 前月データ取得 データクリア 表示▲ 表示形行数 ▼   | 式 <ブラン未作成> 提供票 保険外登録                  | 特記事項等 明細書印刷 保存 閉じる                                                    |

① 基本的な加算はここでチェックを入れます。

- ② 予定か実績かを選択します。
- ③ 登録する日をクリックします。
- ④時間を選択します。
- ⑤ スタッフを選択します。スタッフが決まっていない時は、「資格」から該当資格(看護師・PT等)選択し、スタッフは「(未選択)」を選択します。
- ⑥ その日の「緊急」「長時間」「延長」加算があれば選択します。
- ⑦ 「自宅」か「自宅以外」を選択します。自宅以外の場合は住所の登録画面が表示されます。
- ⑧ 「単独(1名)」「同一(2名、3名以上)」「専門看護師」「外泊」を選択します。
- ⑨ 「反映」をクリックすると、その日に訪問が登録されます。
- ⑩ 1日5回以上の訪問が発生した場合は、▲をクリックすると表示行数を増やすことが出来ます。
- ① 前月の予定又は実績を取得できます(曜日ベース)。取得内容は、現在選択されている表示モードに 依存します。
- 12 プランを「表形式」で表示できます(後述)。

## ■訪問看護プラン登録(オプション)

| 👳 1           | 訪問看護プラン登録              | ҟ [バージョン 18.06.18] | ]                     |                     |             |                  |                              | ×                         |
|---------------|------------------------|--------------------|-----------------------|---------------------|-------------|------------------|------------------------------|---------------------------|
| 対象            | 8年月 <mark>2018年</mark> | <b>07月</b> :ID     | 0005 被保険者             | 被保険者名 🗸             | \山 ▼男       | 医療               | 介護 〇 予定                      | 表示 📀 実績表示 予定を実績へ反映        |
| 医             | 療加算                    |                    |                       |                     | - 管理療養      | 費加算              |                              |                           |
| R             | 管理療養費                  | ニ: イからハま           | で以外 👤                 |                     | ☑ 24時間      | 副対応体制            |                              | □ 特別管理(重症) □ 特別管理         |
|               | 「情報提供療                 | 養費 🔽 1 🗆 2 Г       | 3 🗆 ターミナルク            | ア療養費 C16            | 0 2 🗌 🗆 退院時 | 時共同指導 ○□         | ]                            | 🗖 退院時特別管理 🛛 🖸             |
|               | と亡の 状況 —<br>F 日 ロ      |                    | 世   世   市             |                     |             | ₹援指導 □:          | 看護介護連携<br>                   | □ 在宅患者連携指導                |
|               |                        | n/1 5/1            |                       |                     |             | 息者カンファレンス        | 지이미                          | □ 精神科重症患者支援 〇 Ⅰ 〇 Ⅱ       |
| 訪             | 問看護サービ:                | ג — Shif           | t押しながらクリックT           | で複数選択できま            | す。曜日や週を     | クリックすると列         | や行選択できます                     |                           |
|               | B                      | 月                  | 火                     |                     | 木           | 金                | <u>±</u>                     | ▲基本/精神  基本                |
| 第             | 1                      | 2 08:00            | 3 08:00               | 4 08:00  :<br>17:00 | 17:00       | 0 08:00<br>17:00 | 17:00                        | 前月末週の日数   ○日 _ 人カヘ        |
| <u>一</u><br>通 |                        |                    |                       |                     |             |                  |                              | □ 特地 □ 複数回加算              |
|               |                        |                    |                       |                     |             |                  |                              | □ □ □ = #Ⅲ<br>□ □ 種類      |
| 笹             | 8                      | 9 08:00            | 10 <mark>08:00</mark> | 1 08:00             | 2 08:00     | 3 08:00          | 1408:00                      | ○ 単独 ○ 同一 ○ 2人            |
| 5             |                        | 17:00              | 17:00                 | 17:00               | 17:00       | 17:00            | 17:00                        | <b>○ 専門   ○</b> 3人以上      |
| 週             |                        |                    |                       |                     |             |                  |                              |                           |
|               | 15                     | <b>16</b> 08:00    | 17 08:00              | 18 08:00 1          | 9 08:00     | 2 <b>0</b> 08:00 | <b>21</b> 08:00              | ● 自宅 ● 自宅以外 選択            |
| 第三            |                        | 17:00              | 17:00                 | 17:00               | 17:00       | 17:00            | 17:00                        |                           |
| 週             |                        |                    |                       |                     |             |                  |                              | □ 緊急 □ 長時間                |
|               | 22                     | 23 08:00           | 24 08:00              | 25 08:00 2          | 6 08:00     | 27 08:00         | 28 08:00                     | 訪問者                       |
| 第四            |                        | 17:00              | 17:00                 | 17:00               | 17:00       | 17:00            | 17:00                        |                           |
| 週             |                        |                    |                       |                     |             |                  |                              |                           |
|               | 20                     | 20.08.00           | 21.08.00              |                     |             |                  |                              | 時間  08:00 - ~  08:30 -    |
| 第             | 29                     | 17:00              | 17:00                 |                     |             |                  |                              |                           |
| 五调            |                        |                    |                       |                     |             |                  |                              |                           |
|               |                        | _                  |                       |                     |             |                  | (3)                          |                           |
| 第             |                        |                    |                       |                     |             |                  |                              |                           |
| 「二            |                        |                    |                       |                     | 7           | 7/               | $\Box \setminus \Gamma \Box$ |                           |
| 10            |                        |                    |                       |                     |             |                  |                              |                           |
| 前             | 月データ取得                 | データクリア 素           |                       | <ブラン未作成:            | > 提供票       | 保険外登録            | 特記事項等 🖪                      | <mark>明細書印刷</mark> 保存 閉じる |

① 介護保険利用者について、「提供票」の出力が可能です。限度額超過時単位調整も設定できます。

② 交通費や駐車料金等の保険外サービスを登録できます。

③ 特記事項の登録を行います。

④ 請求明細書の試し確認ができます。

#### ■時間帯のコピー

時間帯のすべての属性(サービス時間、職員、加算等)を別の日にコピーできます。

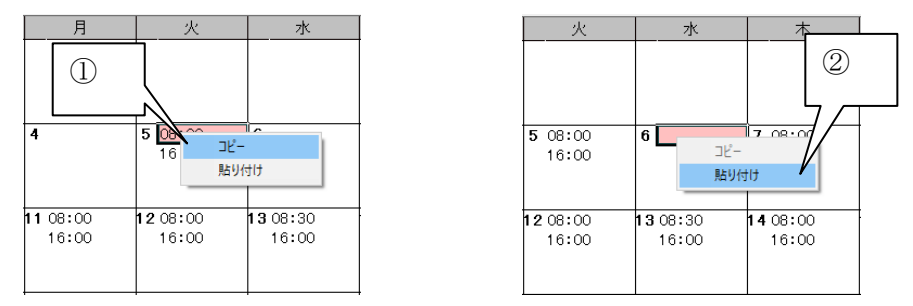

① コピーしたい日の時間帯を右クリックし、メニューの「コピー」を選択して下さい。

② 貼り付けたい日の時間帯を右クリックし、メニューの「貼り付け」を選択して下さい(上書きも可)。

## ■提供票(介護保険のみ)

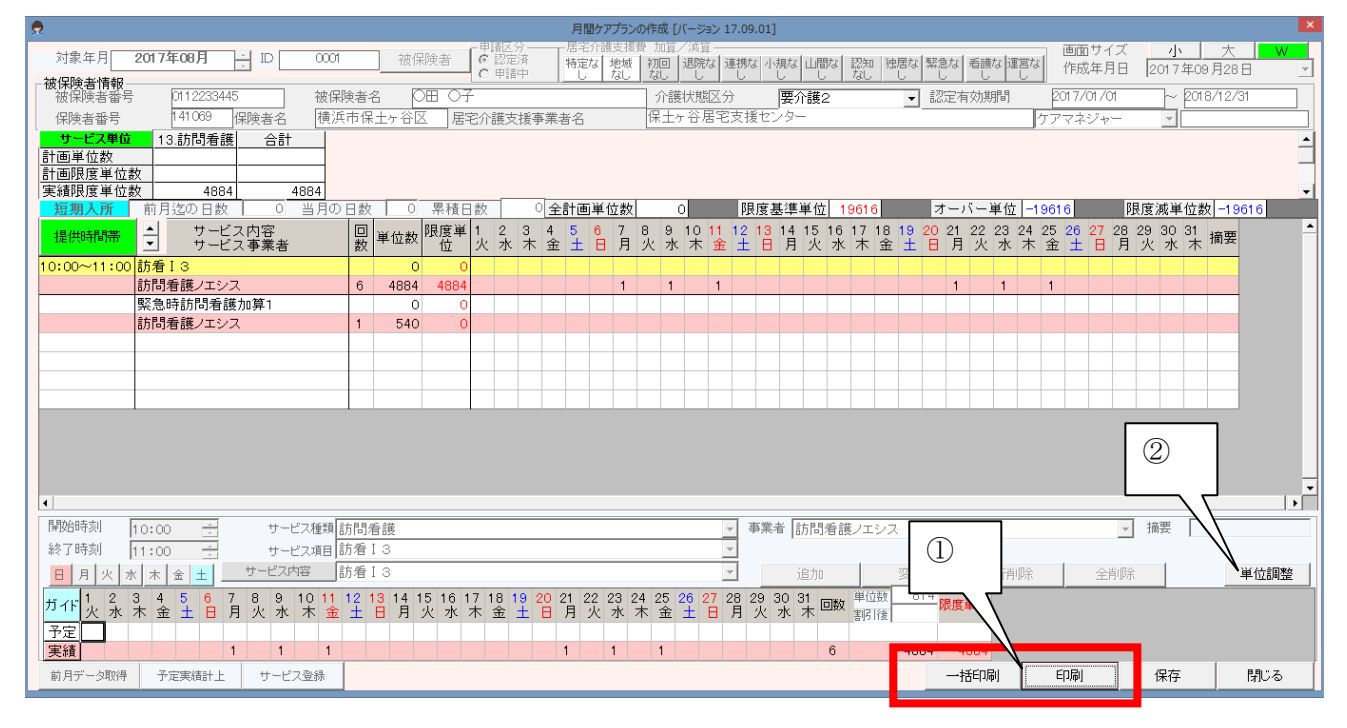

提供票を印刷する場合に使用します。主に担当ケアマネジャーに実績単位報告を行うのに使用します。
 印刷画面の使用方法は、画面上のヘルプを参照してください。

② 限度額超過時に単位調整を行う場合に使用します。

| 1 | 2          |                        |                           | 限度単位の調                   | 整 [バージョン 17.09          | .01]           |             |       |       |                   | ×     |
|---|------------|------------------------|---------------------------|--------------------------|-------------------------|----------------|-------------|-------|-------|-------------------|-------|
|   | 単位調<br>「調整 | 整を行うサービス(<br>直」セルに直接入力 | の「限度単位」(赤色熱<br>りすることで限度調整 | (字)をクリックすると<br>をすることも出来ま | と「調整値」を自動<br>す。(ENTERキー | 算出します。<br>で確定) |             |       |       |                   | _     |
|   | 予定<br>実績   | 提供時間帯                  | サービス                      | 内容                       | サービス                    | 事業所            | 回数          | 単位数   | 限度単位  | 調整値               |       |
|   | 予定         | 10:00~11:00            | 訪看I3                      | 1                        | 訪問看護ノエシス                | र              |             | 0     | 0     | 0                 |       |
|   | 実績         |                        |                           |                          |                         |                | 6           | 4,884 | 4,016 | 868               |       |
|   |            |                        |                           |                          |                         |                |             | Ζ     |       | N                 |       |
|   |            |                        |                           |                          |                         |                | $\bigcirc$  |       |       | I N               | 、   - |
|   |            |                        |                           |                          |                         |                | 4           |       |       |                   | ٦     |
|   |            |                        |                           |                          |                         |                |             |       |       | $(\underline{b})$ |       |
|   |            |                        |                           |                          |                         |                |             |       |       |                   |       |
|   |            |                        |                           |                          |                         |                |             |       | _     |                   |       |
|   |            |                        |                           |                          |                         |                |             |       |       |                   |       |
|   |            |                        |                           |                          |                         |                |             |       |       |                   |       |
|   |            |                        |                           |                          |                         |                |             |       |       |                   |       |
|   |            | (3)                    |                           |                          |                         |                |             |       |       |                   |       |
|   |            |                        |                           |                          |                         |                |             | _     |       |                   |       |
|   |            |                        |                           |                          |                         | (              | 6)          |       |       |                   |       |
|   |            |                        |                           |                          |                         | Ì              | 2           |       |       |                   |       |
|   |            | /                      | ۸                         |                          |                         |                |             |       |       |                   |       |
|   | 限度管理       | 理対象外サービスは              | 表示されません。                  | 「オーバー単位数                 | <u>y</u>                | '              |             |       |       |                   |       |
|   | 他事業        | 所合計単位数 予定              |                           | 予定 -19,                  | 616 単位                  |                | $N_{\perp}$ | _     | . 1   |                   |       |
|   | 他事業        | 所合計単位数 実統              | 15600                     | 実積                       | 0 単位                    |                | T           |       | 5     |                   |       |
| L |            |                        |                           |                          |                         |                |             | _     |       | _                 |       |

③ ケアマネジャーから渡された提供票別表に記載された「他事業所合計単位」を入力します。

- ④ 任意のサービスの「限度単位」の単位数をクリックします。
- ⑤ 「調整値」に自動的に超過単位数が表示されます。クリックしても「調整値」がOのままの場合は、 超過単位はありません。尚、調整値は手入力も可能です。
- ⑥ 「更新」をクリックすると、調整単位を保存します。

## ■表形式表示

| -  | 訪問看    | 護プラン          | 登録 [バージ | ヨン 18.06.18] |              |          |        |                     |              |            |                     |                                         |            |             |                  |     |       |           |       | >        | × |
|----|--------|---------------|---------|--------------|--------------|----------|--------|---------------------|--------------|------------|---------------------|-----------------------------------------|------------|-------------|------------------|-----|-------|-----------|-------|----------|---|
| 対  | 象年月    | 2018          | 3年07月   | ÷ID (        | 0005         | 被保険者     | 被伊     | 保険者名                | з 🛆 ш        | ▼男         |                     | 医療                                      | 3          | ≧           | 〇 予定             | 表示  | ● 実績  | <b>表示</b> | 予定を実  | 績へ反明     | ŧ |
| -[ | 医療加    | 算——           |         |              |              |          |        |                     |              | 「管理想       | <b>療養費</b> 力        | 加算                                      |            |             |                  |     |       |           |       |          |   |
|    | ☑ 管:   | 理療養養          | 費 二: 1  | (からハまで       | で以外          | •        |        |                     |              | <b>2</b> 4 | 時間対                 | 応体制                                     |            |             |                  |     | 特別管   | 理(重症)     | )目特   | 別管理      |   |
|    | ☑ 情    | 報提供#          | 康養費 ▶   | 1 🗆 2 🗆      | 3 🗆          | ターミナルケフ  | ア療ュ    | 養費 〇                | 1 <b>O</b> 2 | □退         | 院時共[                | 同指導 🛛 🛙                                 |            |             |                  | Γ   | 退院時   | 特別管理      |       |          |   |
| Γ  | -死亡の   | )状況-          |         |              |              |          |        |                     |              | □ 退        | 院支援                 | 指導 🗆                                    | 看          | 護介語         | 雙連携              |     | 在宅患   | 者連携指      | 導     |          |   |
|    | 年月E    | - 1           |         | 時刻           | I            | 場所       |        |                     | <u> </u>     | □ 在        | 宅患者                 | カンファレン                                  | ス          | 0 🗆         |                  |     | 精神科   | 重症患者      | 6支援 ⊂ | ICI      | [ |
|    | 訪問看    | 護サー           | ビスー     | ※ 選択         | マ中の行         | 〒を変更すると、 | 選打     | 紀行全て                | を一括す         | で変更て       | できます                |                                         |            |             |                  |     |       |           |       |          |   |
|    | 122.4m | _             | 14. 25  |              |              | ******   |        | <b>5</b> ⊽ <b>4</b> | Entee        | 27. E      |                     |                                         |            |             | 訪問者              |     |       |           |       | <b>_</b> | ] |
|    | 選択     | Н             | 裡尖      | 同一人叙         |              | 訪问場所     |        | 緊急                  | 支時间          | 迎長         |                     | 資格                                      |            |             | スタッフ             |     | 開始    | 終日        | 了有    |          |   |
|    |        | 2(月)          | 単独 ▼    | <b>•</b>     | 自宅           |          | •      |                     |              |            | 看護師                 | ī等                                      | <b>▼</b>   | #●          | ●夫               | -   | 08:00 | 08:3      | 80 🔳  |          |   |
|    |        | 2(月)          | 単独 🔻    | -            | 自宅           |          | •      |                     |              |            | 看護師                 | ទ                                       | ₹ 3        | 井●          | ●夫               | -   | 17:00 | 17:3      | 80 🔳  |          |   |
|    |        | 3(火)          | 単独 💌    | -            | 自宅           |          | •      |                     |              |            | 看護師                 | ī等                                      | •          | #●          | ●夫               | -   | 08:00 | 08:3      | 30 🔳  |          |   |
|    |        | 3(火)          | 単独 💌    | -            | 自宅           |          | •      |                     |              |            | 看護師                 | ī等                                      | <b>▼</b> ; | #●          | ●夫               | -   | 17:00 | 17:3      | 80 🔳  |          |   |
|    |        | 4(水)          | 単独 💌    | <u> </u>     | 自宅           |          | •      |                     |              |            | 看護師                 | ī等                                      | •          | <b>#●</b>   | <b>●</b> 夫       | -   | 08:00 | 08:3      | 80 🔳  |          |   |
|    |        | 4(水)          | 単独 💌    | · ·          | 自宅           |          | -      |                     |              |            | 看護師                 | ī等                                      | • ;        | <b>#●</b>   | ●夫               | -   | 17:00 | 17:3      | 30 🔳  |          |   |
|    |        | 5(木)          | 単独 🔻    | · ·          | 自宅           |          | -      |                     |              |            | 看護師                 | 等                                       | •          | <b>#●</b>   | ●夫<br>           | -   | 08:00 | 08:3      | 30 🔳  |          | - |
|    |        | 5(木)          | 単独 🔻    |              | 自宅           |          | -      |                     |              |            | 看護師                 | ī等                                      | -          | #●          | ●夫<br>◆ ÷        | -   | 17:00 | 17:3      | 30 🔳  |          |   |
|    |        | 6(金)          | 単独 ▼    | <u> </u>     | 目宅           |          | •      |                     |              |            | 着護師                 | ]等                                      | •          | 并●          | ●天<br>◆ ÷        | -   | 08:00 | 08:3      | 80    |          |   |
|    | -      | 6(金)          | 単独 ▼    |              | 日宅           |          | -      |                     |              | -          | 看護師<br>チ 港 研        | ]寺                                      | -          | ਸ਼●         | ●大<br>● ±        | -   | 17:00 | 17:3      | 30    |          |   |
|    |        | ハエノ           | 単独 ▼    | • •          | 日七           |          | -      |                     |              | -          | 有護師                 | ]寺                                      | -          | ╨●          | ●大<br>● +        | -   | 08:00 | 08:3      |       |          |   |
|    | -      | (日)           | 単独 ▼    | • •          | 日七           |          | -      | -                   |              |            | 有護師                 | ]寺<br>- 钟                               |            | ╨♥          | ●大<br>● +        | -   | 17:00 | 17:3      |       |          |   |
|    | -      | 9(H)<br>0(H)  | 単ය ▼    | + <u>·</u>   | 日七           |          | -      | -                   |              | -          | 1<br>石 进 印<br>毛 荘 印 | 」守<br>- 空                               |            | ╨♥          | ●大<br>●±         | Ť   | 17.00 | 08:3      |       | _        |   |
|    | -      | 9(H)<br>10(H) | 単近 ▼    | · ·          | 日七           |          | -      |                     |              |            | 相設明                 | 」 <del>、</del><br>1<br>1<br>1<br>1<br>1 |            | # <b>•</b>  |                  | Ť   | 17.00 | 17:3      |       |          |   |
|    | -      | 10(20)        | 半班 -    | · ·          | 白宅           |          | ÷      |                     |              |            | 但或叫                 | ·寸<br>[笠                                |            |             |                  | ÷   | 17:00 | 17.9      |       |          |   |
|    | _      | 11(7k)        | 1月77 ▲  |              |              |          | -      |                     |              |            | 右破町                 | ·<br>守<br>·                             | -          | ## <b>#</b> |                  | ÷   | 08:00 | 08/3      |       |          |   |
|    |        | 11(5k)        | ● 単位 ●  | $\square$    | )            |          | -<br>- |                     |              |            | 看護師                 | ·守<br>[鉴                                | •<br>•     | #           | •∧<br>●≠         | - i | 17:00 | 17:3      |       |          |   |
|    |        | 12(木)         | 単位 ▲    | ╎└┯          | ╔╴╤┘         |          | +      |                     |              |            | 看護師                 | ·守<br>ī等                                | -<br>      | #           | ● <u>→</u>       | -   | 08:00 | 08:3      | 30    |          |   |
|    |        | 12(木)         | 単独 マ    | -<br>-       | 国家           |          | -      |                     |              |            | 看護師                 | ī等                                      | •          | #●          | <u>→</u> 八<br>●夫 | -   | 17:00 | 17:3      | 30    |          |   |
|    | •      |               | 77.97   | -            | 12.21        |          |        |                     |              |            | ± =++ k⊤            | - ^^~                                   |            | ц.          | ▲ +              |     |       |           |       | •        |   |
| Ì  | 前月デ 〜  | ータ取得          | 引 デー:   | タクリア 表行      | 長示 ▲<br>「数 ▼ | 表示形式     |        |                     |              | 提供         | 票 亻                 | 呆険外登録                                   | \$         | 記事          | 項等               | 一覧日 | 印刷    | 保存        |       | 閉じる      | Ī |

「表示形式」のクリックで、「カレンダー形式」⇔「表形式」の切り替えが可能です。
 この画面で各種変更が可能です(但し、「訪問場所」については、選択のみ可能です。追加・削除はできません)。

#### ■特記事項

| ⑦ 訪問看護療養費利用者の状況(△山 ▼男 様)[バージョン 18.06.18]        |
|-------------------------------------------------|
| 対象年月 2018年07月 ①                                 |
| 主治医                                             |
| 医療機関 天王町大学病院                                    |
| 氏名     土井 宏     指示期間情報から取得                      |
| 直近報告年月日 平成30/07/31 CAL 2                        |
| - 情報提供                                          |
| 提供先の市区町村等の名称横浜市保土ケ谷区 利用者住所を取得                   |
| 提供先の学校の名称                                       |
| (4)                                             |
|                                                 |
| - 特記事項                                          |
| □ 1. 他① (住所)                                    |
| (事業所)                                           |
| □ 2. 他② (住所)                                    |
|                                                 |
|                                                 |
|                                                 |
| 〒 5. 介                                          |
| □ 6. 支援 9                                       |
| ▶ 7. 同一日 (日付) 2, 3, 4, 5, 6, 16, 17, 25, 26, 27 |
|                                                 |
|                                                 |
|                                                 |
|                                                 |
|                                                 |
| □ 10. 連 (日何月 訪問実績から取得                           |
| 前月データ取得 データクリア 保存 閉じる                           |

※手入力作業が多くなっていますが、将来的に自動化できる項目を増やすように検討します。

- 主治医については、「利用者登録から取得」をクリックすると最初に登録された医療機関と医師が表示されます。直接入力も可能です。
- ② 直近報告日については、[CAL]をクリックするとカレンダーから日付を選択できます。直接入力も可 能です。
- ③ 市区町村へ提供した情報の内容については、デフォルト値が表示されているので、必要に応じて書き 換えてください。また、情報提供先のうち「学校」については直接入力をお願いします。
- ④ 提供した市区町村の名称については、[利用者住所を取得]すると、住所が表示されるので××区、O 〇市以下を削除する。
- ⑤ 他事業所情報、従たる事業所、特地の住所等については、手入力となります。
- ⑥ 「介」は要介護認定情報を登録すれば、自動出力可能です。
- ⑦ 「支援」は手入力となります。
- ⑧ 「同一日」は自動出力可能です。
- ⑨ 「同一緊急」については手入力となります。
- ⑩ [訪問実績から取得]をクリックすると「5」「7」は自動取得可能です。

#### ■明細書印刷

介護保険の場合は「介護給付費明細書」、医療保険の場合は「訪問看護療養費明細書」がExcelにて表示されます(予定で出力した場合は「予定」と表示されます)。

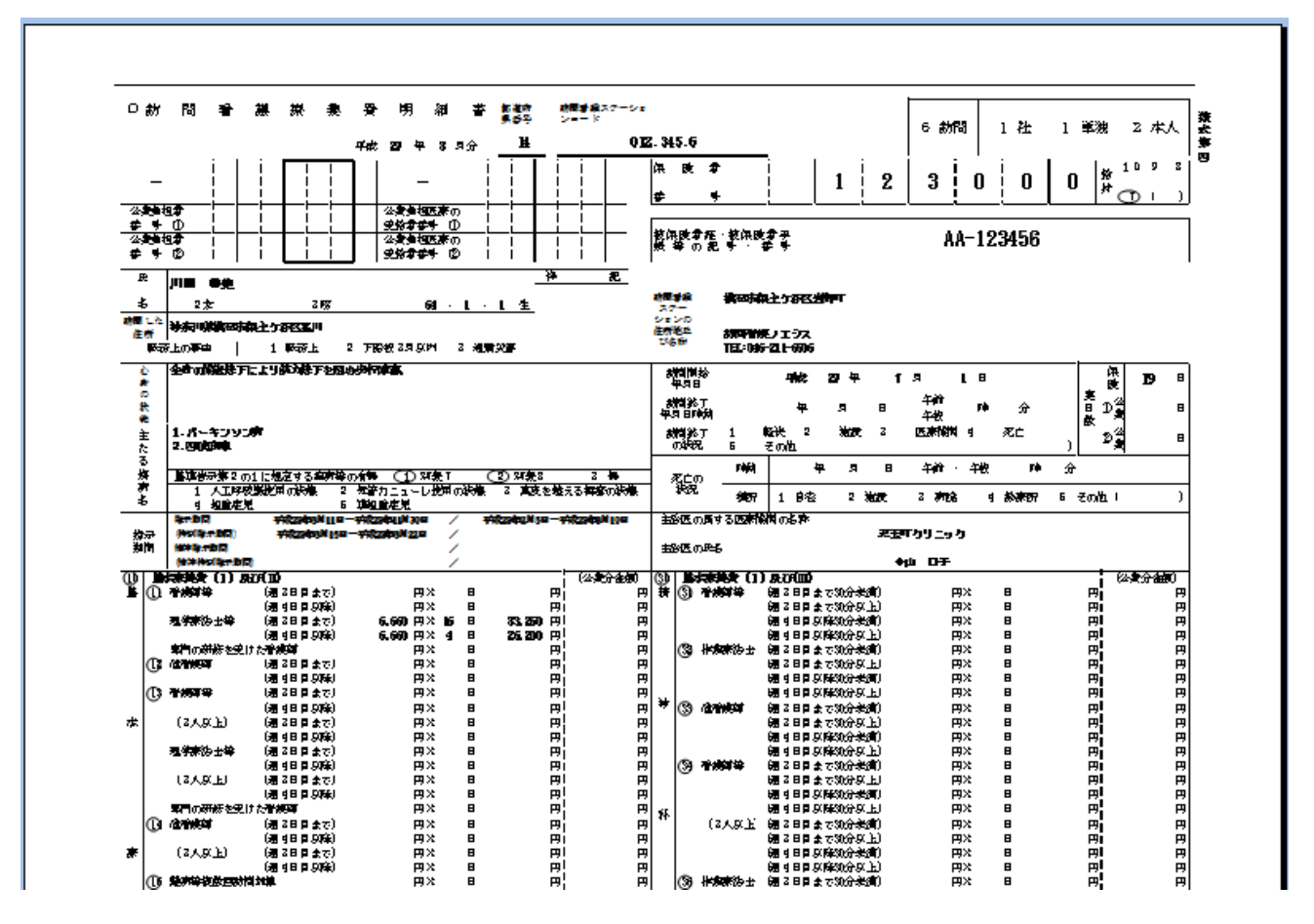

### ■利用者の利用状況

#### 〇利用状況

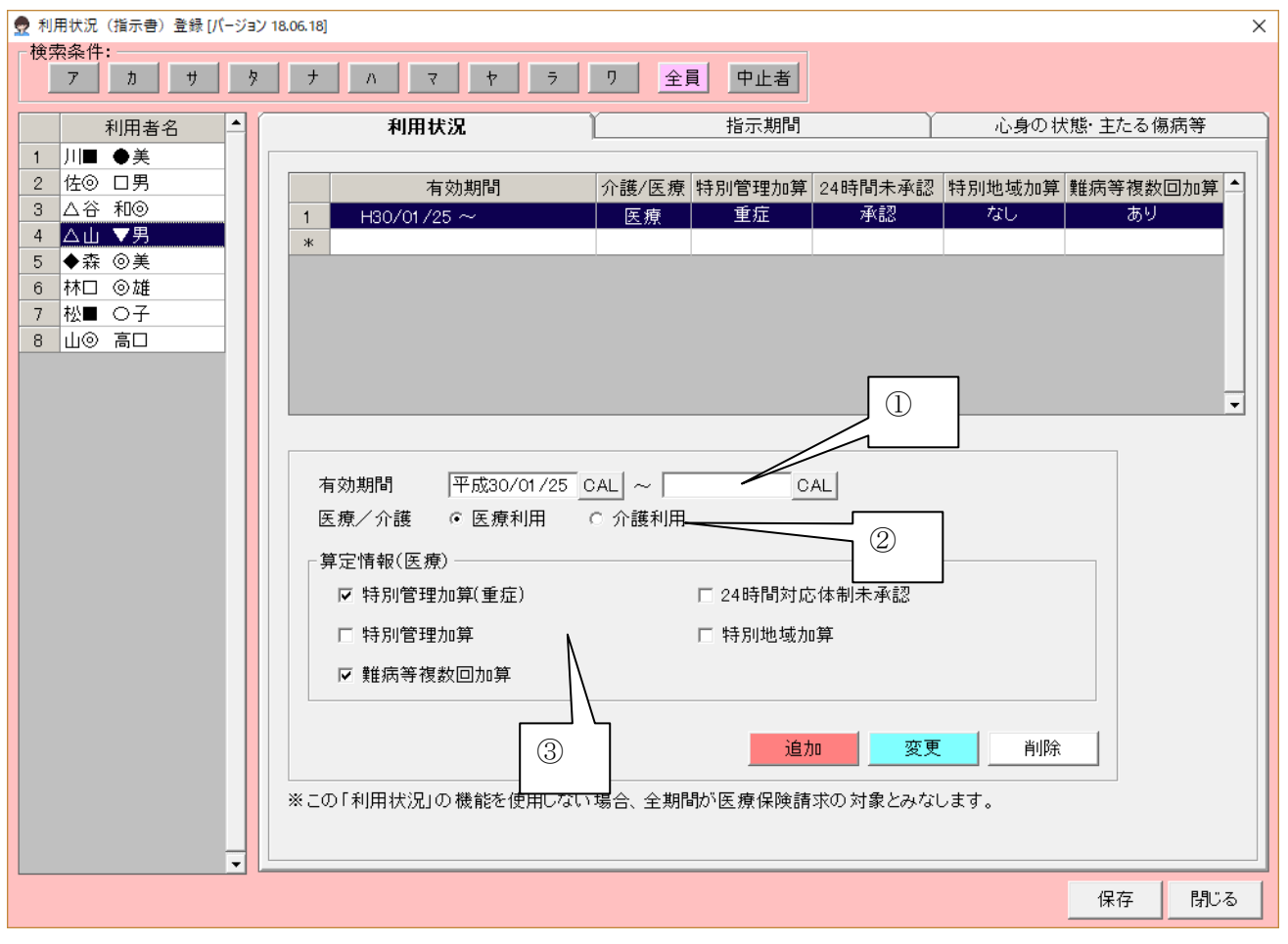

① 有効期間を登録します。終了日が未定の場合は未入力とします。

- ② 上記期間が「医療制度の利用」か「介護制度の利用」どちらかを選択します。
- ③ 利用者に係る加算のデフォルトはここで設定できます。

#### O指示期間

| 👷 利用状況(指示書)登録 [パージョン | 18.06.18]                           |                  | ×            |
|----------------------|-------------------------------------|------------------|--------------|
| ─検索条件:               |                                     | ▲目 由止業           |              |
|                      |                                     |                  |              |
| 利用者名▲                | 利用状况                                | 指示期間             | 心身の状態・主たる傷病等 |
| 1 川■ ●美              |                                     |                  |              |
| 2 1左⑨ 口男 3 人谷 和⑥     | 種別 指示期間                             |                  | 医療機関 ▲       |
| 4 △山 ▼男              | 1 指示 H29/08/01 ~ H29/08/3           | 1 ▲川 ◇男          | 七広 原クリーック    |
| 5 ◆森 ◎美              | 3 指示 H29/10/01 ~ H30/12/3           | 1 ▲川 ◇男          | 宅医療クリニック     |
| 6 林口 ◎雄              | *                                   |                  |              |
|                      |                                     |                  |              |
|                      |                                     |                  |              |
|                      |                                     |                  |              |
|                      |                                     |                  |              |
|                      |                                     |                  |              |
|                      |                                     |                  |              |
|                      |                                     |                  |              |
|                      |                                     |                  |              |
|                      | 前回者護持 <u>工期間</u><br>通知 ④指示期間 ○ 特別指示 | 個問 ○ 精神指示期間 ○ 精神 | 曲特别指示期間      |
|                      |                                     |                  |              |
|                      | 期間  平成29/10/01 CAL ~  平             | 50,30/12/31 CAL  |              |
|                      | 医師名 ▲川 ◇男 🔪 💌                       |                  |              |
|                      |                                     | 追加               | 変更削除         |
|                      |                                     |                  |              |
|                      | 3                                   |                  |              |
|                      |                                     |                  | 一覧印刷         |
|                      |                                     |                  |              |
|                      |                                     |                  | (2方 月期:2     |
|                      |                                     |                  |              |

① 指示書の種類を選択します。

② 指示期間を入力します。

③ 指示書を作成した医師名を選択します。医師名は利用者登録で登録した医師が一覧に出てきます。

#### 〇心身の状況・主たる傷病名

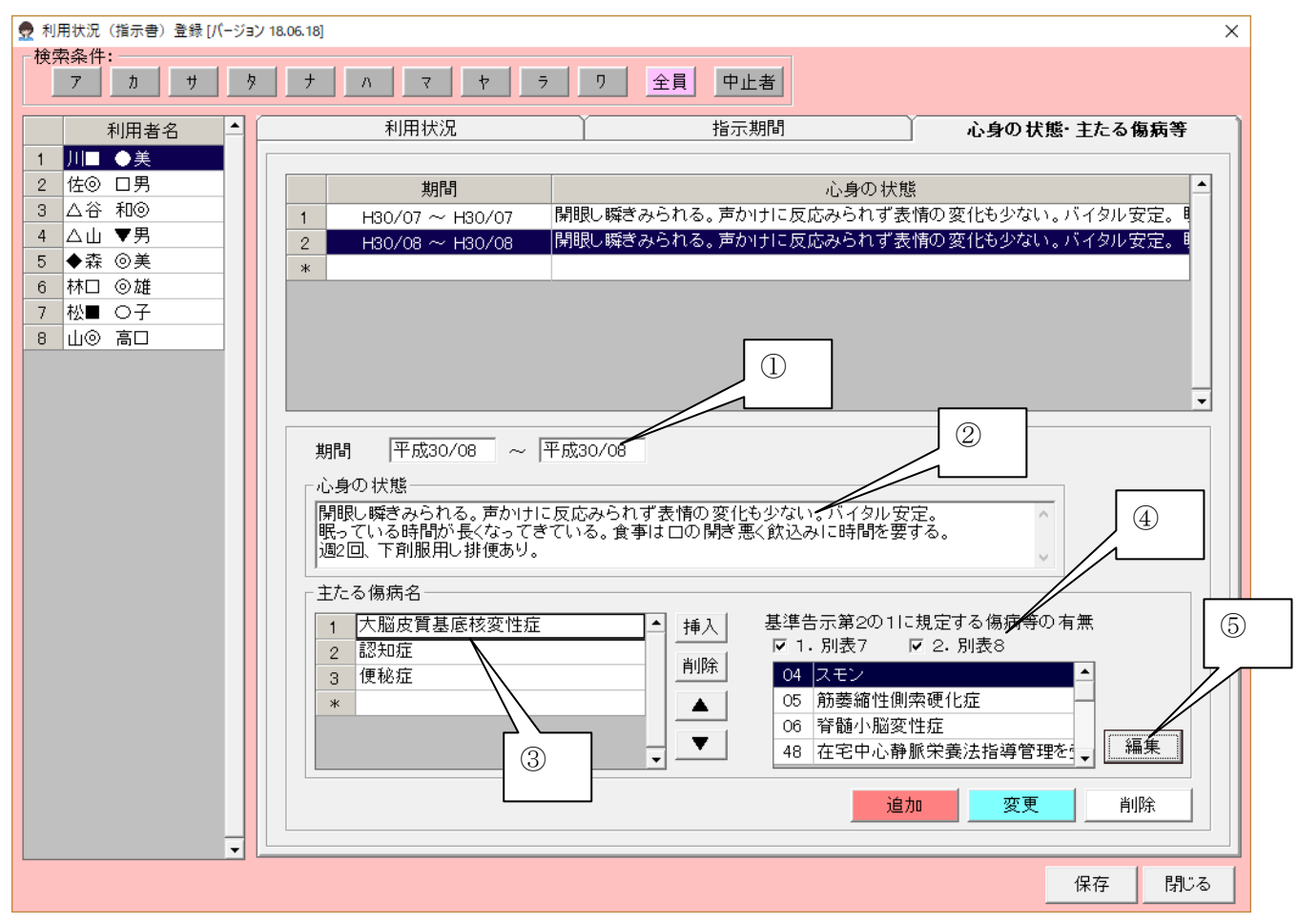

- ① 期間を入力します
- ② 心身の状態を入力します。
- ③ 主たる傷病を入力します。番号が若いほど主傷病となります。
- ④ 基準告知の別表7、別表8の該当をチェックします。
- ⑤ 「編集」ボタンをクリックすると、病名表(下図参照)が出てきますので一覧表に病名を登録できま

| ਰ          | 👳 疾病      | l·状態等 | [パージョン | 18.06.18]                                   | $\times$ |
|------------|-----------|-------|--------|---------------------------------------------|----------|
| 20         | 利用者       | 皆名:川  | ■ ●美   | 期間:平成30年08月~平成30年08月                        |          |
|            |           |       | コード    | 疾病·状態等                                      | -        |
|            |           |       | 01     | 末期の悪性腫瘍                                     | _        |
| 病名を選択し 再新ボ |           |       | 02     | 多発性硬化症                                      | _        |
|            |           |       | 03     | 重症筋無力症                                      | _        |
| タンタクリックしてく |           |       | 04     | スモン                                         | _        |
|            |           |       | 05     | 筋萎縮性側索硬化症                                   | _        |
| 「ださい」      | <u> 1</u> |       | 06     | 脊髄小脳変性症                                     | _        |
|            |           |       | 07     | ハンチントン病                                     | -        |
|            |           |       | 08     | 進行性筋ジストロフィー症                                | -        |
|            |           |       | 09     | パーキンソン病関連疾患(進行性核上性麻痺、大脳皮質基底核変性症、パーキンソン病(ホーエ | -        |
|            |           | 11表7  | 10     | 多系統萎縮症(線条体黒質変性症、オリーブ橋小脳萎縮症、シャイ・ドレーガー症候群)    | _        |
|            |           | 1.200 | 11     | ブリオン病                                       | -        |
|            |           |       | 12     | <b>亜急性硬化性全脳炎</b>                            | -        |
|            |           |       | 13     | ライソゾーム 病                                    | -        |
|            |           |       | 14     | 副腎白質ジストロフィー                                 | -        |
|            |           |       | 15     | 脊髓性筋萎縮症                                     | -        |
|            |           |       | 16     | 球脊髓性筋萎縮症                                    | -        |
|            |           |       | 17     | 慢性炎症性脱髓性多発神経炎                               | _        |
|            |           |       | 18     | 後天性免疫不全症候群                                  | -        |
|            |           |       | 19     | 頸髄損傷                                        |          |
|            |           |       | 20     | 人工呼吸器を使用している状態の者                            | -        |
|            |           | •     |        | 更新 閉じる                                      |          |
|            |           |       |        |                                             | _        |

## ■保険外サービス

| 32 (ハーフコン 17.05.01)                                                                                                    |          |
|----------------------------------------------------------------------------------------------------|----------|
| 対象年月 2017年08月 → 利用者□ 0005 利用者名 大▽ ◇斗 利用者一覧 画面サイズ /                                                                                                    | 小 大 W    |
| サービスリスト:         サービス合計金額                                                                                                    | 1,100    |
| 提供時間帯 サービス内容 回数 単価 金額 1 2 3 4 5 6 7 8 9 10 11 12 13 14 15 16 17 18 19 20 21 22 23 24 25 26 27 28 29 30 31 火水木金土日月火水木金土日月火水木金土日月火水木金土日月火水木金土日月火水木金土日月火水 | <b>_</b> |
| 交通費         5         220         1,100         1         1         1         1         1                                                              |          |
|                                                                                                    |          |
|                                                                                                    |          |
|                                                                                                    |          |
|                                                                                                    |          |
|                                                                                                    |          |
|                                                                                                    |          |
|                                                                                                    |          |
| 1                                                                                                    |          |
|                                                                                                    |          |
| 終7時刻 11:00 2人目                                                                                                    |          |
|                                                                                                    |          |
|                                                                                                    |          |
| 実績                                                                                                    |          |
| - サービス入力:                                                                                                    |          |
| □ 月 火 * 木 ▲ 土 終7時刻 00:00 - 交通 (4)                                                                                                    | 単価変更     |
| 1 2 3 4 5 6 7 8 9 10 11 12 13 14                                                                                                    |          |
| 二人亦亦並上日月久亦亦並上下     二日月久亦亦並上日月火亦亦並上日月火亦亦       実施1     1       1     1       1     1                                                                    |          |
| 前月データ取得 サービス登録 訪問看護ブラン カレンダー印刷 保存                                                                                                    | 閉じる      |

※交通費や駐車料金等を登録します。

- ①期間を入力します。
- ② 時間を入力します(省略可。同日複数回指定の場合は時間入力不可)。
- ③「追加」で登録されます。
- ④ 新しいサービスは「サービス登録」で行います。

| . 👷                  | 対象外サービス登録 [バージョン 1] | 7.09.01]          |
|----------------------|---------------------|-------------------|
| 対象外サービス一覧            |                     |                   |
| ID 対象外サービス名          | 単位(円) グループ名         | サービスのグループ化        |
| 1 交通費                | 220                 | 対象外サービス名(父通貨) ヘルブ |
| 2 駐車料金               | 200                 | クループツリー           |
|                      |                     |                   |
| 「サービス内容」             |                     | (5)               |
| ID: 1                |                     |                   |
| 対象外サービス名:            | 交通費                 |                   |
| 単価(円):               | 220 同日複数回指定:        | 6                 |
|                      |                     |                   |
| ¥秋水刘家:<br>⑧          |                     |                   |
|                      |                     |                   |
| <u>前へ移動</u> 後へ移動<br> | 新規追加 削除 更新 クリア      |                   |
|                      | 戻る                  |                   |

- ⑤ 対象サービス名を登録します。
- ⑥ 価格を登録します(プラン作成時に変更可)。
- ⑦ 消費税の扱いを登録します。
- ⑧ 「新規追加」で登録されます。

■訪問看護計画書・報告書

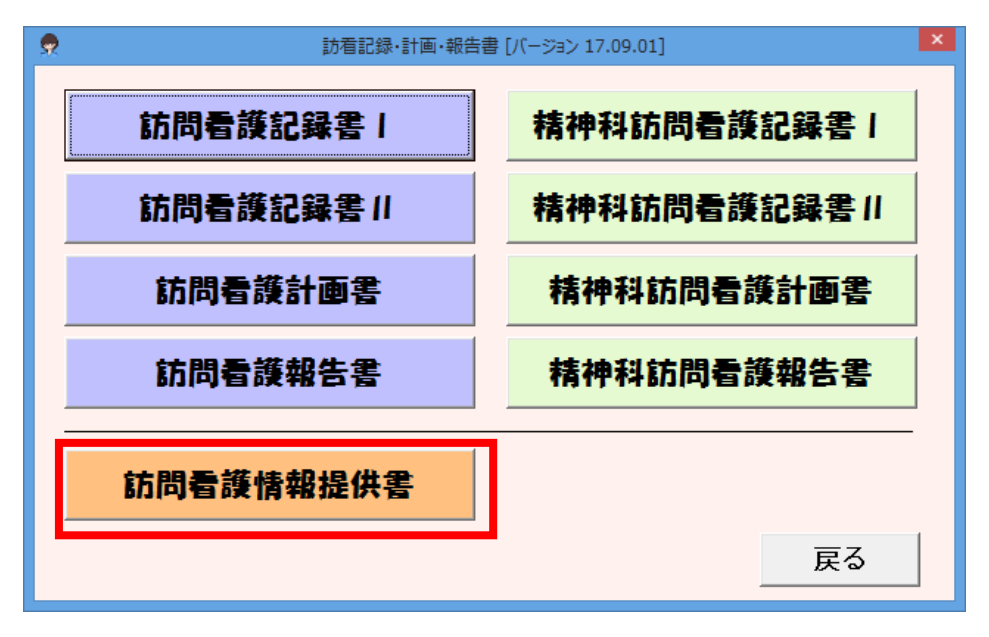

※現在、「訪問看護情報提供書」のみ画面で提供しています。そのほかは Excel で入力するようになっていますが、画面入力ができるように検討します。

## ■訪問看護情報提供書画面

| 👷 訪問看護情報提供書 [パージョン 18.06.18]                                  | X                                                                                                    |
|---------------------------------------------------------------|----------------------------------------------------------------------------------------------------|
|                                                               |                                                                                                    |
|                                                               |                                                                                                    |
| <b>利用者名</b> □□▼ ラ  生年月  在 ・ ・ ・ ・ ・ ・ ・ ・ ・ ・ ・ ・ ・ ・ ・ ・ ・ ・ |                                                                                                    |
| 田川 1240 0001 復展市保工 7 部区川返町<br>電話 米号 045-335-3351 西会港 初空の +    |                                                                                                    |
| ■ 1 日 1 日 1 日 1 日 1 日 1 日 1 日 1 日 1 日 1                       | <b>★</b> 次 <u>安</u> / <u>(</u> <del>)</del> <del>(</del> <del>)</del> <del>( )</del> <del>( )</del> |
| ┌訪問看護ステーション                                                   | - 主治医                                                                                                    |
| 名称 ノエシス訪問看護ステーション                                             | 医师名   土井 宏          医療機関名 天王町大学病院                                                                                                    |
| 電話番号 045-211-5605                                             |                                                                                                    |
| 管理者氏名 阿● ◎子 ①                                                 | 主傷病名                                                                                                    |
|                                                               |                                                                                                    |
|                                                               |                                                                                                    |
| 日常生活活動等(ADL)                                                  |                                                                                                    |
| - 日常生活状況(市区町村へ報告する場合)──                                       |                                                                                                    |
| 移動 ○自立 ○一部介助 ○全面;                                             | <u> 介助 クリア 食事 ○ 自立 ○ 一部介助 ○ 全面介助</u>                                                                                                    |
| 排泄 ○自立 ○一部介助 ○全面:                                             | <b>介助 <u>277</u> 入浴 ⊂自立 ⊂一部介助 ⊂全面介助 <u>277</u><br/>ヘサ クリス 「教室 ○ 白立 ○ 教会社 ○ 人石へサ クリス」</b>                                                                                                    |
| 宿谷 (日立)(一部)「助)(主曲)                                            | 1719 2277 227722772277                                                                                                    |
| 病状・障害等の状況                                                     |                                                                                                    |
| - 日常生活状況(保健所へ報告する場合)                                          |                                                                                                    |
| 食生活、清潔、排泄、睡眠<br>生活リズム等について                                    |                                                                                                    |
| 服薬等の状況について                                                    |                                                                                                    |
| 作業(仕事)、対人関係等<br>について                                          |                                                                                                    |
| 前月ADL取得                                                       | 市町村印刷 保健所印刷 学校印刷 病院印刷 保存 閉じる                                                                                                    |

① 「主治医」はプラン画面の「特記事項」で確定した主治医が表示されます。

② すでに作成した情報提供書と基本情報が異なった場合、「最新情報取得」で最新が表示されます。

③「市町村印刷」「保健所印刷」「学校印刷」「病院印刷」のいずれのフォーマットでも印刷が可能です。

## ■サービス予定

| 👷             |                 |                |      |     |    | t      | ナービス予定 [バー: | ジョン 17.09.01] |            |    |        |           |       | ×   |
|---------------|-----------------|----------------|------|-----|----|--------|-------------|---------------|------------|----|--------|-----------|-------|-----|
| 対象:           | 年月〔             | 2017年08月       | 1    | (火) |    |        |             | スタッフ教         | 表示順        | •  | あいうえお順 | ○ ID順     | ○ 資格順 | 再表示 |
|               |                 |                | サー   | ビスー | ·覧 |        | ľ           |               |            |    | 予定一點   | 覧         |       |     |
| 利用:           | 者 ( 🔄           | <u>≥</u> て)    |      | -   | 選択 | 全て     | ID紋込        | ~             |            |    |        |           |       |     |
|               | B               | 作業時間           |      | 利用者 | Í  |        | 内容          |               |            | 1  | 2      | 3         | 同行研修  | 実績▲ |
| 1             | 10              | ) 09:00~09:30  | u⊚   | 高口  | 基2 | 本訪問看護  |             |               | 池▽         | 和〇 |        |           |       | 0   |
| 2             | 10              | () 10:00~11:00 | 大▽   | ◇斗  | 基2 | 本訪問看護  |             |               | 山◆         | ◎子 |        |           |       |     |
| 3             | 1()             | () 17:00~17:30 | 山⊚   | 高口  | 基2 | 本訪問看護  |             |               | 池▽         | 和〇 |        |           |       | 0   |
| 4             | 2(7             | :) 09:00~09:40 | 川田   | ●美  | 基2 | *訪問看護  |             |               | Ш©         | ◇美 |        |           |       | 0   |
| 5             | 2(7             | :) 14:00~15:00 | 佐⊙   | 口男  | 基2 | 本訪問看護  |             |               | 高⊚         | 口代 |        |           |       |     |
| 6             | 3(オ             | ;) 09:00~09:40 | 川田   | ●美  | 基2 | *訪問看護  |             |               | 川⊚         | ◇美 |        |           |       | 0   |
| 7             | 3(オ             | :) 12:00~13:30 | 大▽   | 今카  | 基2 | 本訪問看護  |             |               | 山◆         | ◎子 |        |           |       |     |
| 8             | 4(金             | 2) 09:00~09:30 | 山⊚   | 高口  | 基2 | *訪問看護  |             |               | 池▽         | 和〇 |        |           |       | 0   |
| 9             | 4(会             | 2) 17:00~17:30 | lu⊚  | 高口  | 基2 | *訪問看護  |             |               | 池▽         | 和〇 |        |           |       | 0   |
| 10            | 5(±             | ) 08:00~09:00  | 林口   | ◎雄  | 基2 | 本訪問看護  |             |               |            |    |        |           |       |     |
| 11            | 5(±             | ) 09:00~09:40  | Л∎   | ●美  | 基2 | 本訪問看護  |             |               | Ш©         | ◇美 |        |           |       | 0   |
| 12            | 6(E             | ) 08:00~09:00  | 林口   | ◎雄  | 基2 | \$訪問看護 |             |               |            |    |        |           |       |     |
| 13            | 6(E             | )18:00~18:30   | △谷   | 和⊚  | 基2 | な訪問看護  |             |               | 山◆         | ◎子 |        |           |       |     |
| 14            | 7(月             | ) 08:00~09:00  | 林口   | ◎雄  | 基2 | \$訪問看護 |             |               |            |    |        |           |       |     |
| 15            | 7(月             | )09:00~09:40   | 川田   | ●美  | 基2 | な訪問看護  |             |               | 川()        | ◇美 |        |           |       | 0   |
| 16            | 7(月             | ) 09:00~09:30  | 山⊚   | 高口  | 基2 | ≰訪問看護  |             |               | 池▽         | 和〇 |        |           |       | 0   |
| 17            | 7(月             | )10:00~11:00   | ⊖⊞   | 〇子  | 基2 | \$訪問看護 |             |               | 池▽         | 和〇 |        |           |       | 0   |
| 18            | 7(月             | )17:00~17:30   | 山⊚   | 高口  | 基2 | ≰訪問看護  |             |               | 池▽         | 和〇 |        |           |       | 0   |
| 19            | 7(月             | )18:00~18:30   | △谷   | 和⊚  | 基2 | \$訪問看護 |             |               | <b>ш</b> � | ◎子 |        |           |       |     |
| 20            | 8(少             | ) 08:00~09:00  | 林口   | ◎雄  | 基2 | ↓訪問看護  |             |               |            |    |        |           |       |     |
| 21            | 8(少             | ) 09:00~09:30  | 山⊚   | 高口  | 基2 | ▲訪問看護  |             |               | 池▽         | 和〇 |        |           |       | 0   |
| 22            | 8(少             | )10:00~11:00   | 大▽   | ♦卦  | 基2 | ↓訪問看護  |             |               | ш♦         | ◎子 |        |           |       | -   |
|               |                 |                |      |     |    |        |             |               |            |    | ·      | -         |       |     |
| 日在            | + 1             | (火)時間 09:0     | 0~09 | :30 |    | 1      | 油文 和〇       |               |            |    |        |           |       |     |
| 1010.<br>1010 | ,<br>a_=⊭_[[]]( |                |      |     |    |        |             |               |            |    |        | $\square$ |       |     |
| 内容            |                 |                |      |     |    | 3      |             |               |            | -  | 削除     | $\angle$  |       |     |
| スタッ           | フ割当             | 支援勤務時間         | 設定   |     |    |        |             |               |            | 印刷 |        | 保存        |       | じる  |

① 看護プラン登録で登録した看護師等のスケジュールの閲覧や印刷する事が可能です。

| A  | B                                 |    | 210                               | *  |                                                    |    |
|----|-----------------------------------|----|-----------------------------------|----|----------------------------------------------------|----|
| 2  |                                   | 1  | 2                                 | 3  | 4                                                  | 5  |
| 6  | 7<br>10:00-11:00<br>池▽ 和〇         | 8  | 9<br>10:00-11:00<br>池▽ 和〇         | 10 | <mark>11 <i>山の</i>日</mark><br>10:00-11:00<br>池▽ 和〇 | 12 |
| 13 | 14                                | 15 | 16                                | 17 | 18                                                 | 19 |
| 20 | <b>21</b><br>10,00-11,00<br>港▽ 和〇 | 22 | <b>23</b><br>10:00-11:00<br>池▽ 和〇 | 24 | <b>25</b><br>10:∞-11:∞<br>池▽ 和○                    | 26 |
| 27 | 28                                | 29 | 30                                | 31 |                                                    |    |
|    |                                   |    |                                   |    |                                                    |    |
|    |                                   |    |                                   |    |                                                    |    |

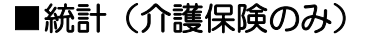

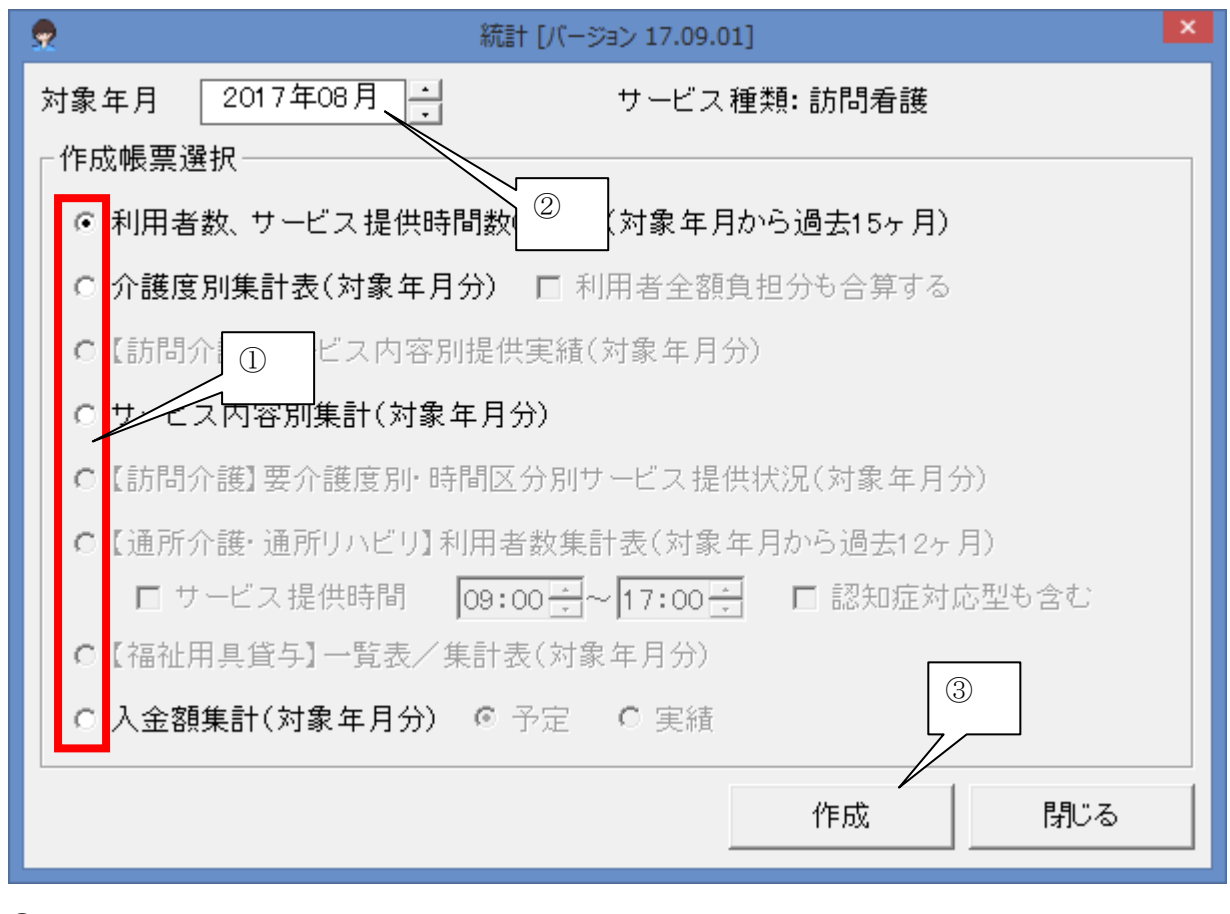

- ① 作成帳票種類を選択します。
- ② 対象年月を選択します。
- ③ 「作成」ボタンをクリックします。

#### 介護ソフト「ケアマザー」訪問看護ステーション版 簡易マニュアル

| 5 | 2            |                  |                |            |          |          | 請求業務                      | 務 [バージョン 17 | 7.09.01] |                |        |      |      | ×  |
|---|--------------|------------------|----------------|------------|----------|----------|---------------------------|-------------|----------|----------------|--------|------|------|----|
|   | 対象           | 年月               |                |            |          |          |                           |             |          | 医療保険           | 医療利用者  | 介護保険 | 介護利用 | 者  |
|   | 2017年08日     |                  |                |            |          |          | 提出                        | 0/2         | 0/2      | 0/2            | 0/2    |      |      |    |
|   | 2            | 2017-4-00 月      |                |            |          |          |                           |             | 完了       | 0/2            | 0/2    | 0/2  | 0/2  |    |
|   |              |                  | 被保険            | 者情報        |          | ①医療側     | 呆険請求                      | ②医療和        | 间用者請     | 求 ③:           | 介護保険請求 | ④介護利 | 旧者請求 |    |
|   |              | ID               | 被保障            | <b>倹者名</b> | 種別       | 提出       | 完了                        | 請求          | 入注       | 金 提出           | と 入金   | 請求   | 入金   |    |
|   | 1            | 0001             |                |            | 介        | -        | -                         | -           | -        |                |        |      |      |    |
|   | 2            | 0002             | △山 ▼男          |            | 医        | -        | _                         | -           | -        | -              |        | -    | -    |    |
|   | 3            | 0003             | 山◎高□           |            | 医        |          |                           |             |          | -              |        | -    | -    |    |
|   | 4            | 0004             | 川■●美           |            | 医        |          |                           |             |          | -              |        | -    | -    |    |
|   | 5            | 0005             |                |            | 介        | -        | -                         | -           | -        |                |        |      |      |    |
|   | 6            | 0006             | ●森 ◎美          |            | 介        | -        | -                         | -           | -        | -              |        |      | -    |    |
|   | 7            | 0007             | 林山の雄           |            | 医        | -        | -                         | -           | -        | -              |        | _    | -    |    |
|   | 8            | 0009             | 1在⑨ 日男         |            | 医        | -        | _                         | -           |          | -              |        |      | -    | _  |
|   | 9            | 0010             | 山谷和じ           |            | 医        | -        | -                         | -           | -        |                |        |      | -    |    |
|   | - <u>医</u> 病 | 【<br>【保険−<br>①療量 | ①<br>↓<br>長費請求 |            | ③<br>長月額 |          | <mark>護保険</mark><br>③給付費書 | 「う<br>清求    | CSVファイ   | ⑦              | 8      |      |      | ]- |
|   |              | ②利用              | 者請求            | 「「「「」「「」「」 | 療養費      | <u> </u> | ④利用者謂                     | 「求」         | CSV7     | ァイル読込 <b>イ</b> |        | 請求情報 |      |    |
|   |              |                  |                |            |          |          |                           |             | 閉じる      |                |        |      |      |    |
|   |              | L                |                |            |          | J        |                           |             |          |                | (9)    |      |      |    |

#### ■請求

① 審査機関に訪問看護療養費請求を行います。

② 訪問看護療養費の利用者請求を行います。

③ 療養費において利用者負担額のある公費の支払額を設定します。

④ 高額療養費の多数該当を設定します。

⑤ 審査機関に介護保険給付費請求を行います。

- ⑥ 介護保険給付費の利用者請求を行います。
- ⑦ 介護保険電子請求の為の CSV ファイルを作成します。
- ⑧ 作成した介護保険請求 CSV ファイルを読み込みしセプト形式に変換します。
- ⑨ CSV を読み込み、請求者の一覧表を作成します。
- 10 請求情報を印刷します。

## ■公費上限月額登録

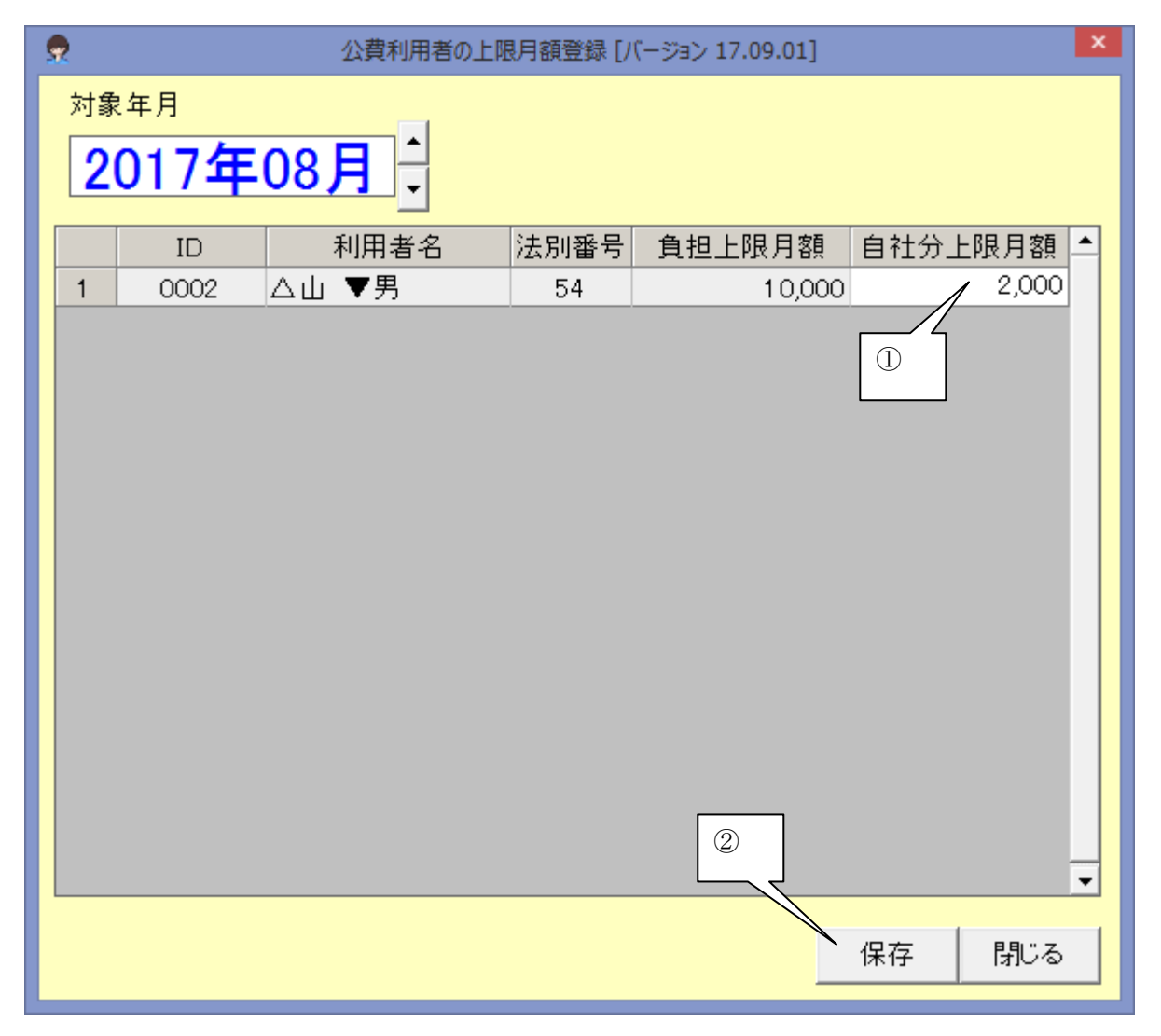

① 自己負担上限月額のある公費で、月毎に変動がある場合は当月月額を登録します。

② 必ず保存します。

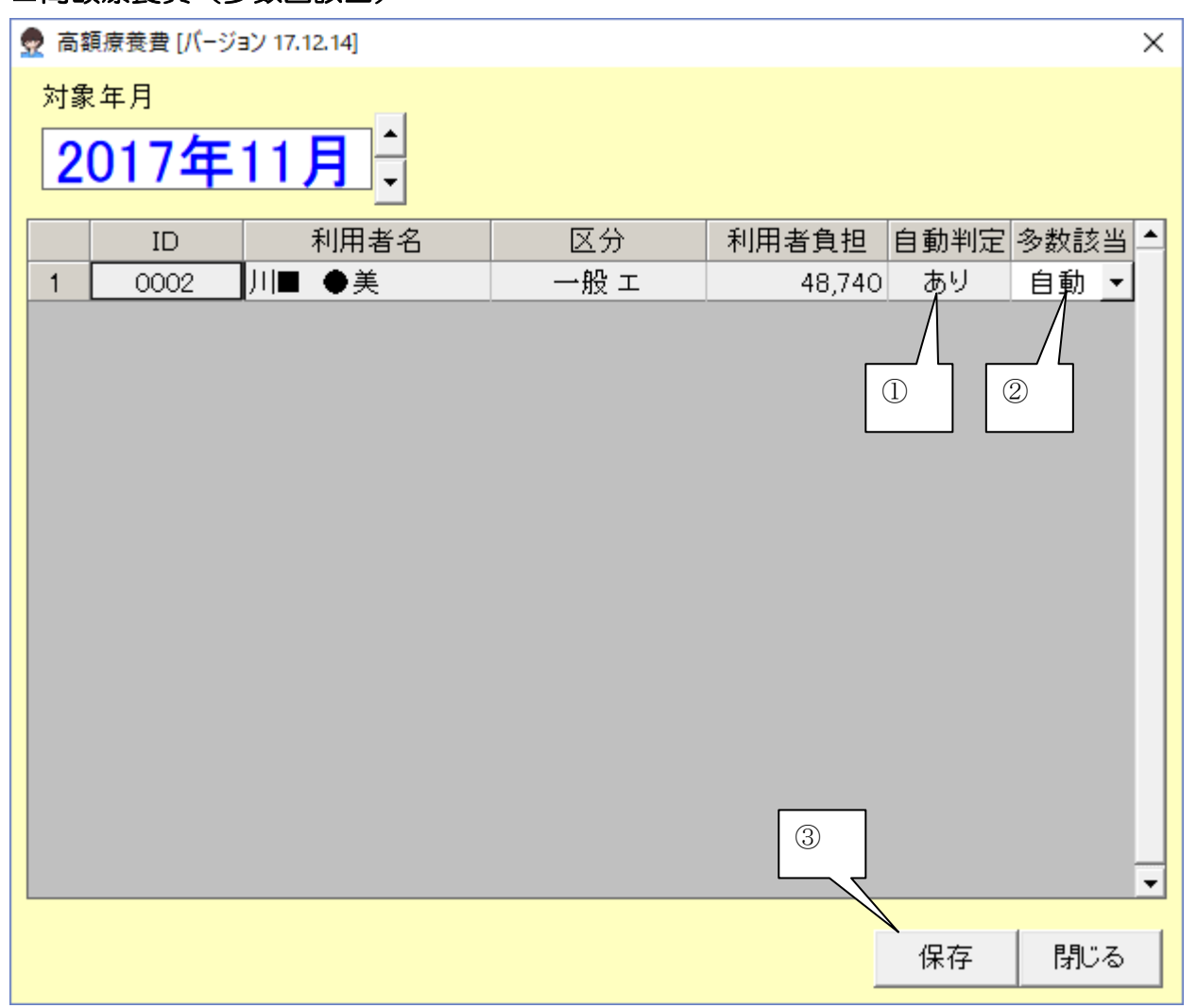

■高額療養費(多数回該当)

※難病法等特定疾患の被保険者は、多数回該当の適用はありません。

※70 歳未満で後期高齢医療制度対象外の利用者の自社ステーション多数回該当を自動検出することが 出来ます(平成30年7月までは、70歳以上の多数該当は原則償還払いとなるため、ステーションでの 多数該当処理はありません)。

【平成30年8月変更】

70歳以上で「現役並み」所得の被保険者は、多数回該当が現物給付できる事になりました。但し、7月 迄は多数回該当の現物給付制度が存在しないため、多数回該当の現物給付開始は最短で11月からとなります。

- ① 過去 1 年間に、4 回目以降の高額療養費該当者は自動判定で「あり」が、非該当者は「なし」が表示されます。
- ② 「自動」が表示されている場合は自動判定に従い処理します。クリックして「あり」「なし」を変更 することも可能です。
- ③ 必ず保存します。

※高額療養費で限度額証の設定をしていない場合は、こちらに表示されませんのでご注意ください。

#### 介護ソフト「ケアマザー」訪問看護ステーション版 簡易マニュアル

#### ■療養費請求

| 2                                                                                                | 訪問看  | 言護療養費 保険請け    | 求 [バージョン 17.0 | 9.01]              |          |                       |                | × |
|--------------------------------------------------------------------------------------------------|------|---------------|---------------|--------------------|----------|-----------------------|----------------|---|
| 条件選択<br>対象年月 2017年08月 ▲                                                                          | 追加   | クリア           |               |                    |          |                       |                |   |
| 利用者数 2 選択件数 2/2                                                                                  | 選択   | 解除            |               |                    |          |                       |                |   |
| 選択 ID 利用者名                                                                                       | 保険種別 | 総費用           | 保険等請求         | 利用者負担              | 対象年月     | 提出                    | 完了             |   |
| 1 〇 0003 山⑨ 高口                                                                                   | 社会保険 | 151,200       | 151,200       | 0                  | 2017年08月 |                       |                |   |
| 2 ♀ 0004 川■ ●美                                                                                   | 社会保険 | 117,300       | 82,110        | 35,190             | 2017年08月 |                       |                |   |
| <ul> <li>②</li> <li>訪問看護療養費 請求帳票の作成</li> <li>請求区分 (全で)</li> <li>請求年月日 2017年09月27日 ▼ ▼</li> </ul> | ▼    | ③<br>~ 標準 • 都 |               | ④<br>帳票作成<br>ダウンロー | 請求<br>;; | 管理<br>「年月日 2017<br>設定 | 年09月27日<br>クリア | • |
|                                                                                                  |      |               | -             |                    |          |                       | 閉じる            |   |

- 都道府県独自の国保連合会請求書が必要な場合は、初回一回だけ「ダウンロード」で帳票を取得して ください。
- ② 請求を行いたい利用者はダブルクリックでOを付けます。外したい場合は、もう一度ダブルクリック します。
- ③ 請求書は「標準」か「都道府県独自」を選択します。
- ④ 「帳票作成」で請求処理を行います。

## ■利用者請求(療養費)

| 条件選択<br>対象年月 2017年08月<br>→<br>利用者数 2 選択件数 2/2 選択 解除          利用者数 2       選択件数 2/2       選択 解除         道扱 ID       利用者名       保険種別       総費用       利用者負担       対象年月       発行日       入金日       支払種別       引落         1       ○       0003       山⑨ 高□       社会保険       151,200       0       2017年08月       1       1       1       ○       0004       川■       ●美       社会保険       117,300       35,190       2017年08月       1       1       1       1       1       1       1       1       1       1       1       1       1       1       1       1       1       1       1       1       1       1       1       1       1       1       1       1       1       1       1       1       1       1       1       1       1       1       1       1       1       1       1       1       1       1       1       1       1       1       1       1       1       1       1       1       1       1       1       1       1       1       1       1       1       1       1       1       1       1       1       1       1       1       1       1 |
|----------------------------------------------------------------------------------------------------|
| 利用者数       2       選択       2/2       選択       解除         選択       ID       利用者名       保険種別       総費用       利用者負担       対象年月       発行日       入金日       支払種別       引落         1       ○       0003       山⑨       高口       社会保険       151,200       0       2017年08月       1       1       1       ○       0004       川■       ●美       社会保険       117,300       35,190       2017年08月       1       1       1       1       1       1       1       1       1       1       1       1       1       1       1       1       1       1       1       1       1       1       1       1       1       1       1       1       1       1       1       1       1       1       1       1       1       1       1       1       1       1       1       1       1       1       1       1       1       1       1       1       1       1       1       1       1       1       1       1       1       1       1       1       1       1       1       1       1       1       1       1       1       1       1                                          |
| 選択     ID     利用者名     保険種別     総費用     利用者負担     対象年月     発行日     入金日     支払種別     引落       1     ○     0003     山⑨     高□     社会保険     151,200     0     2017年08月     □     □       2     ○     0004     川■     ●美     社会保険     117,300     35,190     2017年08月     □     □                                                                                                    |
| 1       ○       0003       山◎       高□       社会保険       151,200       0       2017年08月         2       ○       0004       川■       ●美       社会保険       117,300       35,190       2017年08月         1       □       □       □       □       □       □       □                                                                                                    |
| 2     ○     0004     川■ ●美     社会保険     117,300     35,190     2017年08月       ①     □                                                                                                    |
|                                                                                                    |
| 2 3                                                                                                    |
| 前向有護療養費利用者請水香・幌収香の作成                                                                                                    |
| 発行日 2017年09月27日 → 区利用者負担額が0円の ④ ない 請求書 領収書                                                                                                    |
| 入金日         2017年09月27日 → (領収書:領収日)         請求書兼領収書         領収一覧                                                                                                    |
| 料金収納代行サービス(『料金収納代行ファイル(全銀手順)作成ユーザーズガイド』をご覧下さい)       5         引落       引落日 09月27日       ファイル作成       印刷へ       ファイル結合       引落済クリア       5                                                                                                    |

- ① 請求を行いたい利用者はダブルクリックでOを付けます。外したい場合は、もう一度ダブルクリック します。
- ② 請求書を出力します。
- ③ 領収書を出力します。
- ④ 請求書兼領収書を出力します。
- ⑤ 領収一覧を出力します。

## ■介護給付費請求

| 2 給付費                                                                               | 諸求(介護・介護予防サービス) [バー                | -ジョン 17.09.01]        |                                | ×          |
|-------------------------------------------------------------------------------------|------------------------------------|-----------------------|--------------------------------|------------|
| <sup>条件選択</sup><br>対象年月 2017年08月 → <sub>再表示</sub>                                   |                                    | 事業者種別<br>事業者名<br>事業者3 | 訪問看護<br>訪問看護ノエシ:<br>1430123456 | 2          |
| <u>利用者数 2 選択件数 2/2 選択</u>                                                           | 解除                                 |                       |                                |            |
| 選択 ID 被保険者名 被保険者番号<br>1 ○ 0001 ○田 ○子 0112233445<br>2 ○ 0005 大▽ ◇斗 0111222222<br>① ① | 介護区分           要介護2           要介護3 | 公費                    | 提出                             | 完了 ▲       |
| はなり<br>なるの<br>建語<br>など<br>(ISDN)<br>ファイル名<br>C:¥CareMotherNS¥Csv¥n0823456.csv       | ✓ 提出済みにする                          | 3<br>表示 2<br>表示       | 完了年月日 2017                     | 7年09月27日 ▼ |
| 請求年月日 2017年09月27日 🗾                                                                 | CSVファイル作成                          | 文· 印晰]                |                                | クリア<br>閉じる |

- ① 請求を行いたい利用者はダブルクリックでOを付けます。外したい場合は、もう一度ダブルクリック します。
- ②「CSVファイル作成・印刷」で帳票と請求ファイル(CSV)を作成します。

## ■利用者請求(介護保険)

| 2                          |                                                           |                                | 利用者請求 [バージ         | ジョン 17.09.01]         |                           |                              | ×                      |
|----------------------------|-----------------------------------------------------------|--------------------------------|--------------------|-----------------------|---------------------------|------------------------------|------------------------|
| 条件選択<br>対象年月<br>2017       | 年08月                                                      | 再表示                            |                    | 事<br>事<br>事           | 業者種別<br>業者名<br>業者名        | 訪問<br>訪問看言<br>14301          | 『看護<br>獲ノエシス<br>123456 |
|                            |                                                           |                                | 77                 |                       | ]前月のみ利用者も表示(領収書+請求書用)     |                              |                        |
| 印刷 ID                      | 被保険者名                                                     | 医控 公·地                         | 利用者負担額             | 請求金額                  | 請求日                       | 入金日 支払                       | 4種別対象年月引落▲             |
| 1 0 0001                   | <u>()표 ()</u><br>() () () () () () () () () () () () () ( |                                | 9.06               | 906                   |                           |                              | 2017/08                |
|                            |                                                           |                                |                    |                       |                           |                              |                        |
| 利用者 日日                     | 6,588 請求金額                                                | 6,588                          | 第行日<br>            | 2017年)月2<br>2017年09月2 | :7日 <b>▼(請求</b><br>:7日▼ 年 | 書·標》 領収書 発行[<br>=表記   和暦 🗆 西 | ∃)<br>暦  ⑦             |
| 医療費控除額 □ 3<br>入金日          | 密報を記載する 017年09月27日 ● 書 入金日/居宅利用料 ●                        | ·領収書 <sup>(3)</sup>            |                    | は<br>書<br>請<br>引      | 求書兼領収書                    | :                            |                        |
| 料金収納代行サービ       引落     引落日 | ス (『料金収納代行フ <sup>·</sup><br>]27日 <b>-</b>                 | <mark>アイル(全銀手順</mark><br>ファイル作 | ) 作成ユーザーズ<br>成 印刷へ | 5                     | 下さい)<br>:合 引落済:           | クリア                          | 閉じる                    |

- ① 請求を行いたい利用者はダブルクリックでOを付けます。外したい場合は、もう一度ダブルクリック します。
- ② 請求書を出力します。
- ③ 領収書を出力します。
- ④ 請求書兼領収書を出力します。
- ⑤ 領収一覧を表示します。
- ⑥ 請求書+前月領収書を出力します。
- ⑦ 請求(売上)集計を出力します。

## ■CSV ファイル転送削除

|     |                |         | CSVファイル      | 転送・削除 [パー               | ジョン 17.09.01] | ×         |  |  |
|-----|----------------|---------|--------------|-------------------------|---------------|-----------|--|--|
| ‡   | 是出先の 選択───     |         |              | ────審査年                 | 月             |           |  |  |
|     | ⓒ 国保連          | ○ 地域:   | 包括支援センター     | <ul> <li>○ 全</li> </ul> | て ● 当月のみ      |           |  |  |
|     | 青求対象CSVファイル    | ν       |              |                         |               |           |  |  |
|     | 更新日時           |         | ファイル名        | 審査年月                    | 内容            | 件数        |  |  |
|     | 2017/09/27 19  | 9:17:47 | n0823456.csv | 2017/09                 | 介護給付費請求       | 1         |  |  |
|     |                | 1:26:33 | nU89UU/9.csv | 2017/09                 | 介護縮付費請水       |           |  |  |
|     |                |         |              |                         |               |           |  |  |
| Г   |                |         |              |                         |               |           |  |  |
|     |                |         |              |                         |               |           |  |  |
|     |                |         |              |                         |               |           |  |  |
|     |                |         |              |                         |               |           |  |  |
|     |                |         |              |                         | 2             |           |  |  |
|     |                |         |              |                         |               |           |  |  |
|     |                |         |              |                         | \             |           |  |  |
|     | 全選択    全       | ≥<br>解除 |              |                         | CSVファイル転送     | CSVファイル削除 |  |  |
|     |                |         |              |                         |               |           |  |  |
| ╡┌╹ | 「転送先媒体         |         |              |                         |               |           |  |  |
|     | 国保連:           |         |              |                         |               |           |  |  |
|     | 確認伝送(I         | SDN)    | A:           |                         |               |           |  |  |
|     | <br>「確認」ボタンは、押 | している間   | だけ表示         |                         |               | キャンセル     |  |  |
|     |                |         |              |                         |               |           |  |  |

- ① 保存したファイルを選択します(今月作成分が表示されています)
- ② 「CSV ファイル転送」で保存を行います。
- ③ 保存するフォルダが表示されています。保存先を変更した場合は「メンテナンス」→「システム設定」
   →「CSV ファイル出力パス」で設定します。

#### ■平成30年改正での留意点

- ① 平成 30 年 4 月から「国民健康保険法」が改正となり、保険者が都道府県単位となりました。それ に伴い、同一都道府県内での転居であれは、高額療養費の多数回該当を引き継げることとなりました (国民健康保険組合を除く)。但し、現在のケアマザーでは転居の際の多数回該当を引き継ぐ機能を 持っていないため、該当者がいた場合は、手動で多数回該当の設定をお願いします(多数回該当にし なくても返戻にはなりません)。
- ② 平成 30 年8月から、70歳以上の現役並み所得者については、多数回該当が適用されることになりました。但し、平成 30 年7月以前、70歳以降であった時の高額療養費は多数回該当の制度がなかったためカウントしません。
- ③ 平成30年8月から、69歳時点での多数回該当を70歳以降に引き継ぐかどうかは、保険者や審査機関に問い合わせましたが、厚生労働省より明確な資料の提示がなく、回答できないそうです。明確な回答が出るまでは、該当者は多数回該当を外した方が無難かと思います(多数回該当にしなくても返戻にはなりません)。明確な資料が提示され次第、ケアマザーも改修いたします。
- ④ 平成 30 年8月から、診療報酬明細書の「特記」欄は難病等でなくとも記載されるようになりました。

介護ソフト「ケアマザー」 訪問看護ステーション版 簡易マニュアル(第二版)

平成30年7月31日発行

| 発行者    | 株式会社ノエシス                            |
|--------|-------------------------------------|
| 住所     | 〒240-0004 横浜市保土ヶ谷区岩間町 1-7-2 天王町ビル2F |
| 電話     | 045 (211) 5605                      |
| FAX    | 045 (335) 3171                      |
| 電子メール  | mother@noesis.dev.co.jp             |
| ホームページ | http://noesis.dev.co.jp/mother/     |
|        |                                     |

本書の全部又は一部を無断で複写複製(コピー)することは、著作権上の例外を除き法律で禁じられています。

©2004- Noesis Co., Ltd.